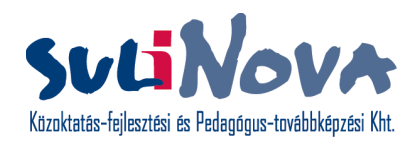

### DEUTSCH ALS FREMDSPRACHE INTERNET IM UNTERRICHT

FÜR 12–14 JÄHRIGE NIVEAUSTUFE: A1/A2

AUTORINNEN: Barbara Csörgő Petra Kaltenbach

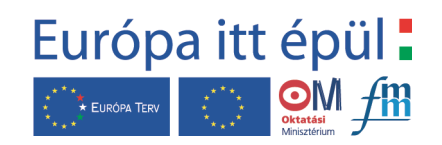

A kiadvány a Nemzeti Fejlesztési Terv Humánerőforrás-fejlsztési Operatív Program 3.1.1. központi program (Pedagógusok és oktatási szakértők felkészítése a kompetencia alapú képzés és oktatási feladataira) keretében készült.

#### Szakmai vezetők:

E. Vámos Ágnes (fejlesztési igazgató), Pála Károly (szakmai igazgató), Puskás Aurél (NFT Koordinációs Központ), Rápli Györgyi (Programfejlesztési központ)

#### Szakmai bizottság:

Dr. Poór Zoltán Dr. Morvai Edit Enyedi Ágnes Majorosi Anna

Projektvezetô: Kuti Zsuzsa

**Szakértô:** Tartsayné Németh Nóra Magyar Ágnes

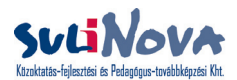

A kiadvány ingyenes, kizárólag zárt körben, kísérleti-tesztelési céllal használható. Kereskedelmi forgalomba nem kerülhet. Másolása, terjesztése szigorúan tilos!

Kiadja a suliNova Közoktatás-fejlesztési és Pedagógus-továbbképzési Kht. 1134 Budapest, Váci út 37. A kiadásért felel: Cselik Tibor ügyvezető igazgató Nyomdai Munkák: Pátria Nyomda Rt.

### Programmpaket

| Modul<br>Nr.: | Thema                              | Inhalt                                                                                                    | <b>Mittelpunkt der Kompetenzförderung</b><br>(2-3Punkte/Modul)                                                                                                    | Sprach-<br>niveau<br>(Input)<br>(anhand<br>des<br>GERR) | <b>Output</b><br>(erwartungsgemäßes sprachliches<br>Ergebnis, Förderung weiterer<br>Kompetenzen, Produkt)                                                                                                    |
|---------------|------------------------------------|----------------------------------------------------------------------------------------------------|----------------------------------------------------------------------------------------------------|---------------------------------------------------------|----------------------------------------------------------------------------------------------------|
| 1             | Unser<br>Schüler-<br>Schlemmerbuch | Die Schüler schreiben<br>ihre eigenen Rezepte und<br>entwerfen mit Hilfe des<br>Computers ihr eigenes<br>Schüler-Schlemmerbuch. | <ul> <li>Suche und Auswahl von Informationen.</li> <li>Förderung der Schreibkompetenz.</li> <li>Wortschatzerweiterung im Bereich Küche und<br/>Kochen.</li> <li>Komplexe Förderung des mündlichen<br/>Ausdrucks (visuell und verbal).</li> </ul> | A2                                                      | <ul> <li>Rezepte (und Küchen-<br/>Geschichten) schreiben, diese<br/>an die Redaktion des Portals<br/>versenden, um die Rezepte auf<br/>der Seite zu publizieren.</li> <li>der sichere Umgang mit<br/>Rezepten in der Fremdsprache</li> <li>"blinde" E-Mail an unbekannte<br/>deutschsprachige Schüler im<br/>selben Alter schreiben</li> <li>Übung in der Kontaktaufnahme<br/>in der Fremdsprache</li> <li>ein Schüler-Schlemmerbuch<br/>zusammenstellen<br/>+ Layout + Taufe</li> </ul> |

| 2 | Geburtstag,<br>persönlicher<br>Geschmack bzw.<br>Versteigerung von<br>verschiedenen Artikeln | Geburtstagsgrüße (E-<br>Cards) und Geschenke für<br>einen Mitschüler je nach<br>seinem Geschmack                                                                  | <ul> <li>Wortschatzerweiterung</li> <li>Suche und Auswahl von Informationen.</li> <li>Komplexe Förderung des mündlichen<br/>Ausdrucks (visuell und verbal).</li> </ul>                                                  | A1 / A2 | <ul> <li>Wortschatz und Redemittel zum<br/>Thema Geburtstag</li> <li>Wortschatz und Redemittel im<br/>Bereich der Charakterisierung<br/>von Personen und<br/>Gegenständen</li> <li>Erstellung und Verschicken von<br/>E-Cards</li> <li>Auswählen von virtuellen<br/>Geschenken nach angegebenen<br/>Kriterien</li> </ul> |
|---|----------------------------------------------------------------------------------------------|----------------------------------------------------------------------------------------------------|----------------------------------------------------------------------------------------------------|---------|----------------------------------------------------------------------------------------------------|
| 3 | Quizerstellung                                                                               | Erstellung und<br>Veröffentlichung von<br>Quizzes in je einem<br>von den Schülern<br>ausgewählten Thema.                                                          | <ul> <li>Wortschatzerweiterung</li> <li>Förderung des Leseverstehens.</li> <li>Förderung der Schreibkompetenz.</li> </ul>                                                                                               | ab A1   | <ul> <li>Wortschatzerweiterung in<br/>diversen Themen</li> <li>grammatische Strukturen<br/>(Fragesätze)</li> <li>Veröffentlichung von Quizzes im<br/>Internet</li> </ul>                                                                                                    |
| 4 | Kleine Filme<br>der<br>großen Idole<br>oder<br>Die Goldene<br>Schulglocke                    | Die Schüler entwerfen<br>und erstellen einen<br>Kleinfilm über ein von<br>ihnen ausgewähltes Idol<br>oder Vorbild.<br>Preisverleihung: die<br>Goldene Schulglocke | <ul> <li>Komplexe Förderung des mündlichen<br/>Ausdrucks (visuell und verbal).</li> <li>Wortschatzerweiterung</li> <li>Suche und Auswahl von Informationen</li> <li>Förderung der pragmatischen Kompetenzen.</li> </ul> | A2      | <ul> <li>Kleine Filme der großen Idole</li> <li>Verleihung und Übergabe der<br/>Goldenen Schulglocke</li> <li>Wochenendplan mit den<br/>Gewinner-Idolen</li> <li>Parallele Programme mit Idolen<br/>planen</li> <li>E-mail an die Gewinner-Idolen</li> </ul>                                                             |
| 5 | kreatives Schreiben:<br>Alternative Geschichten                                              | Erstellung von<br>Geschichten mit<br>alternativen Handlungs-<br>möglichkeiten in Form<br>einer PowerPoint<br>Präsentation.                                        | <ul> <li>Wortschatzerweiterung</li> <li>Förderung der Schreibkompetenz.</li> <li>Komplexe Förderung des mündlichen<br/>Ausdrucks (visuell und verbal).</li> </ul>                                                       | A2      | <ul> <li>Förderung der</li> <li>Schreibkompetenz</li> <li>(Texttypen und –formen,<br/>Textgestaltungseinheiten,<br/>sprachliche Mittel).</li> </ul>                                                                                                    |

| 6 | VENI – VIDI – VIVA<br>Medien und<br>Kommunikation<br>über den berühmten<br>Musikkanal. | Die Schüler lernen<br>die deutschsprachige<br>Internetseite des<br>Musikkanals VIVA<br>kennen und werden als<br>eingetragene User sogar<br>Mitarbeiter von VIVA. | <ul> <li>Kompetenzförderung im Bereich<br/>Leseverstehen.</li> <li>Suche und Auswahl von Informationen.</li> <li>Förderung der Schreibkompetenz.</li> <li>Förderung der soziolinguistischen<br/>Kompetenzen.</li> <li>Förderung der pragmatischen Kompetenzen.</li> <li>Komplexe Förderung des mündlichen<br/>Ausdrucks (visuell und verbal).</li> <li>Wortschatzerweiterung</li> </ul> | A1 / A2 | <ul> <li>digital (oder in Printformat)         <ul> <li>ein sogenanntes VIVAgenda</li> <li>zusammenstellen durch die</li> <li>Verwendung der inhaltlichen</li> <li>Elemente der VIVA-</li> <li>Modulstunden und mit Hilfe</li> <li>des zur Verfügung stehenden</li> <li>Dekorationsmaterials</li> </ul> </li> <li>Die Erlebnisse und Eindrücke         <ul> <li>der Unterrichtsstunden</li> <li>mündlich und schriftlich</li> <li>zusammenfassen und bewerten.</li> </ul> </li> <li>Chat-Übung in der         <ul> <li>Fremdsprache</li> <li>Arbeit mit modernen Videoklips</li> </ul> </li> </ul> |
|---|----------------------------------------------------------------------------------------|----------------------------------------------------------------------------------------------------|----------------------------------------------------------------------------------------------------|---------|----------------------------------------------------------------------------------------------------|
| 7 | Geographie                                                                             | Erstellung eines<br>"Europaplakates" anhand<br>von gesammelten<br>Informationen über die<br>EU-Länder.                                                           | <ul> <li>Wortschatzerweiterung</li> <li>Suche und Auswahl von Informationen</li> <li>Komplexe Förderung des mündlichen<br/>Ausdrucks (visuell und verbal).</li> </ul>                                                                                                    | A2      | <ul> <li>Wortschatzerweiterung im<br/>Thema Geographie und EU.</li> <li>Erstellung eines Plakates<br/>(Europaplakat)</li> </ul>                                                                                                    |

### 6. VENI, VIDI ... VIVA!

Leben ist Musik

### AUFBAU DES MODULS

| Stunde | Ziel der Stunde                                                                                                    | Inhalt                                                                                                    | Inhalt in der Fremdsprache                                                                                                    | Materialien, Medien                                                                                                    |
|--------|----------------------------------------------------------------------------------------------------|----------------------------------------------------------------------------------------------------|----------------------------------------------------------------------------------------------------|----------------------------------------------------------------------------------------------------|
| Nr.:   |                                                                                                    |                                                                                                    | (Wortschatz, sprachliche Mittel,<br>grammatische Strukturen)                                                                                                    |                                                                                                    |
| 1      | <ul> <li>Schnupperstunde, Interesse erwecken<br/>(zeitgenössische POP Musik)</li> </ul>                                                                                                    | Computer Unterricht:                                                                                                    | <ul> <li>Begriffe rund um die Pop-Musik<br/>verstehen und verwenden</li> </ul>                                                                                                    | – Fragebogen                                                                                                    |
|        | <ul> <li>Die Schuler lerhen die Internet Seite des<br/>deutschsprachigen Musikkanals VIVA<br/>kennen (Basis- bzw. erweiterte Version:<br/><u>www.viva.tv</u> und <u>www.vivaplus.tv</u>).</li> <li>verlangen und bekommen ein Passwort</li> <li>besuchen die Seite auch als eingetragene<br/>User und entdecken die neuen<br/>Möglichkeiten</li> <li>allgemeine Navigation auf einer<br/>fremdsprachigen Seite, wobei anhand<br/>eines Arbeitsblattes zielgerichtete Fragen<br/>beantwortet werden</li> </ul> | Die Schüler<br>durchstöbern die<br>Internet Seite des<br>deutschsprachigen<br>Musikkanals VIVA und<br>loggen sich zum ersten<br>Mal als registrierte User<br>ein.                         | <ul> <li>In der Zleispräche E-Mail lesen</li> <li>registrieren</li> <li>Internet-spezifische Ausdrücke<br/>(kennen)lernen, sowie diese<br/>dem Fremdsprachenniveau der<br/>Schüler angepasst gebrauchen</li> <li>persönliche Angaben in der<br/>Zielsprache formulieren</li> <li>Fragesätze in einfachen<br/>Aussagesätzen beantworten</li> </ul> | <ul> <li>PC</li> <li>Internet Zugang</li> <li>Tafel, Heft</li> <li>E-Mail Adresse</li> <li>Mail-Programm</li> <li>installierter Media Player</li> <li>(Kopfhörer)</li> </ul> |
| 2      | <ul> <li>Die Schüler loggen sich als bereits geübte<br/>User ein.</li> <li>planen und verwirklichen ihr Aussehen<br/>anhand eines Personen-Simulators (VIDU)</li> <li>ergänzen ihre persönlichen Angaben in der<br/>Zielsprache</li> <li>geben weitere – detailliertere – persönliche<br/>Informationen über sich an</li> <li>erstellen aus einem mitgebrachten Photo<br/>mit dem Clip Creator einen Werbetrenner,<br/>der in den VIVA Sendungen ausgestrahlt<br/>wird</li> </ul>                             | <b>Computer Unterricht:</b><br>Die Schüler besuchen<br>die VIVA Seite als<br>registrierte User<br>und lernen die<br>aus diesem Status<br>folgenden Vorteile bzw.<br>Möglichkeiten kennen. | <ul> <li>Einloggen in der Zielsprache</li> <li>frappante Werbetexte schreiben</li> <li>aufgrund von konkreten Fragen<br/>kurz die eigene Meinung in der<br/>Zielsprache äußern</li> <li>einfache Online-Befehle<br/>verstehen und ausführen</li> </ul>                                                                                            | <ul> <li>PC</li> <li>Internet Zugang</li> <li>mitgebrachtes Digitalphoto</li> <li>(Tafel, Heft)</li> <li>installierter Media Player</li> <li>Kopfhörer</li> </ul>            |

| 3 | <ul> <li>Die Schüler chatten miteinander oder mit<br/>anderen Usern.</li> <li>schreiben einander oder anderen Usern<br/>Nachrichten (Message)</li> <li>füllen am Ende der Stunde einen<br/>Fragebogen über ihre Erfahrungen aus</li> </ul>                                                                                                    | <b>Computer Unterricht:</b><br>Chatten bei VIVA                                                                                                    | <ul> <li>Chat-Anmeldung in der<br/>Zielsprache</li> <li>Internet-spezifische Ausdrücke<br/>(kennen)lernen, sowie diese<br/>dem Fremdsprachenniveau der<br/>Schüler angepasst gebrauchen</li> <li>Chat-Sprache kennen und<br/>verwenden</li> <li>Chat-Befehle kennen und<br/>verwenden</li> </ul> | <ul> <li>Chat-handout (Auszug<br/>aus Chatikette und den<br/>Benutzerbedingungen)</li> <li>Chat-Fragbogen<br/>(Meine Meinung)</li> <li>Nickname Liste</li> <li>PC</li> <li>Internet Zugang</li> <li>(Tafel, Heft)</li> </ul> |
|---|----------------------------------------------------------------------------------------------------|----------------------------------------------------------------------------------------------------|----------------------------------------------------------------------------------------------------|----------------------------------------------------------------------------------------------------|
| 4 | <ul> <li>die Schüler schauen sich Videoklips aus<br/>dem Angebot der VIVA Klipgalerie an</li> <li>wählen sich einen Interpreten/eine Gruppe<br/>aus dem Angebot der Internet Seite des<br/>deutschsprachigen Musikkanals VIVA aus</li> <li>füllen über ihre Erfahrungen ein<br/>Arbeitsblatt aus</li> <li>lesen ihre Nachrichten (Messages) und<br/>beantworten diese</li> </ul> | <b>Computer Unterricht:</b><br>Die Schüler sehen<br>sich Videoklips auf<br>der Internet-Seite des<br>deutschsprachigen<br>Musikkanals VIVA an<br>und formulieren auf<br>einem Arbeitsblatt ihre<br>Meinung dazu. | <ul> <li>Internet-spezifische Ausdrücke<br/>(kennen)lernen, sowie diese<br/>dem Fremdsprachenniveau der<br/>Schüler angepasst gebrauchen</li> <li>in der Zielsprache die eigene<br/>Meinung auf konkrete Fragen<br/>formulieren</li> </ul>                                                       | <ul> <li>PC</li> <li>Internet Zugang</li> <li>Media Player</li> <li>Kopfhörer</li> <li>Nickname Liste</li> <li>Arbeitsblatt</li> </ul>                                                                                       |

| 5 | <ul> <li>Die Schüler fassen mündlich in Gruppen<br/>ihre in den vergangenen Stunden<br/>gesammelten Erfahrungen zusammen.</li> <li>stellen das Angebot der Internet Seite des<br/>deutschsprachigen Musikkanals VIVA vor<br/>und bewerten es</li> <li>erstellen die VIVAgenda, welche die<br/>Aufgaben der vergangenen 4 Stunden in<br/>Printformat oder in Form einer PowerPoint<br/>Datei zusammenfasst</li> <li>bewerten ihre eigene Leistung</li> </ul> | Zusammenfassende<br>und bewertende<br>Stunde. | <ul> <li>die eigene Meinung in der<br/>Zielsprache formulieren</li> <li>eine Leistung korrigieren,<br/>kritische Bemerkungen in der<br/>Zielsprache formulieren, mitteilen<br/>und eventuell verteidigen</li> <li>zu einem angegebenen Thema<br/>einen kurzen Vortrag in der<br/>Zielsprache halten</li> </ul> | <ul> <li>4 VIVA-Karten</li> <li>Klimakarten</li> <li>Musterübersicht</li> <li>Digitalphotos, PowerPoint, PC, CD-<br/>Brenner, CDs (VIVAgenda)</li> <li>oder Heft, Deko-Material, Schere,<br/>Klebstoff</li> </ul> |
|---|----------------------------------------------------------------------------------------------------|-----------------------------------------------|----------------------------------------------------------------------------------------------------|----------------------------------------------------------------------------------------------------|
|---|----------------------------------------------------------------------------------------------------|-----------------------------------------------|----------------------------------------------------------------------------------------------------|----------------------------------------------------------------------------------------------------|

| Beschreibung des Moduls   | In diesem Modul lernen die Schüler die offizielle Homepage des deutschen Musikkanals VIVA<br>kennen.<br>Sie werden eingetragene User der Seite, bestimmen ihr Erscheinungbild mit dem VIDU-<br>Simulator, geben diverse konkrete und persönliche Informationen über sich an, erstellen mit dem<br>Clip Creator einen Werbetrenner und schicken den in Sendung, besuchen den seiteneigenen<br>Chat, schreiben einander bzw. anderen Besuchern Nachrichten, sehen sich Videoclips an, füllen<br>Arbeitsblatt und Fragebogen aus und stellen als Gesamtergebnis dieser äußerst vielseitigen und<br>abwechslungsreichen VIVAusflüge eine sogenannte VIVAgenda (digital oder print) zusammen,<br>in der sie alle Erfahrungen der VIVA-Stunden darstellen und reichlich illustrieren können.<br>Digitale VIVAgenda werden auf CDs gebrannt und zum Abschluß den VIVAnern (den Schülern)<br>überreicht.                                                                                                    |
|---------------------------|----------------------------------------------------------------------------------------------------|
| Ziele des Moduls          | <ul> <li>Vielseitige Förderung der rezeptiven, produktiven und interaktiven sprachlichen<br/>Kompetenzen.</li> <li>Übung im Umgang mit computerverbundenen Aufgaben (Bilder und Texte speichern und<br/>weiterverwenden, Suchmaschine verwenden, E-mail, Power Point-Kenntnisse etc.).</li> <li>Übung im Leseverstehen mit Hilfe von Lesestrategien (von Kontext, Hintergrundwissen und<br/>visuellem Begleitmaterial unterstützt).</li> <li>Effektive Suche nach Informationen anhand von vorgegebenen Kriterien und zur Ausführung<br/>einer konkreten Aufgabe in Gruppen/Paaren.</li> <li>(Um)strukturieren von Informationen.</li> <li>Förderung der Schreibkompetenz (diverse Textsorten).</li> <li>Förderung der visuellen Ausdrucksfähigkeit, des eigenen Stils und Geschmacks.</li> <li>Förderung der Aufgeschlossenheit und Bereitschaft zu Spielen und zu spielerischen Aufgaben.</li> <li>Stärkung der Fähigkeit zur effektiven, konstruktiven und kooperativen Zusammenarbeit in<br/>Gruppen/Paaren.</li> <li>Förderung der sozialen Empfindlichkeit bei der Erstellung und Bewertung von gemeinsamen<br/>Produkten in der Gruppe / Klasse.</li> <li>Förderung in der interkulturellen Aufgeschlossenheit mit Hilfe des World Wide Web.</li> </ul> |
| Vorgesehene Stundenzahl   | 5 Stunden                                                                                                    |
| Altersgruppe, Niveaustufe | 12–14 Jahre, Niveaustufe A1 bis A2<br>(Die genauen Verhältnisse bezüglich der Niveaustufen wurde bei den einzelnen Teilaufgaben<br>innerhalb des Moduls verdeutlicht.)                                                                                                    |

| Sprachliche Vorkenntnisse |                                     | <ul> <li>Für Niveaustufe A1:<br/>Die Schüler können</li> <li>ihnen bekannte Wörter und sehr einfache Strukturen verstehen, die sie selbst, die Familie und<br/>Dinge aus der unmittelbaren Umgebung betreffen, wenn langsam und klar gesprochen wird.</li> <li>einzelne Wörter und sehr einfache Sätze in einfachen und übersichtlichen alltäglichen Texten<br/>verstehen, die konkrete Bereiche und Bedürfnisse des täglichen Lebens betreffen.</li> <li>Teile von kurzen einfachen Texten verstehen, wenn sie die Gelegenheit zu wiederholtem<br/>Lesen haben.</li> <li>ihnen bekannte einzelne Wörter und häufig gebrauchte Wendungen einigermaßen korrekt<br/>schreiben.</li> <li>kurze und einfache Angaben zur Person und zu ganz alltäglichen und vertrauten Dingen<br/>schreiben.</li> <li>in konkreten und vertrauten Situationen mit einfachen Wörtern, alltäglichen Ausdrücken<br/>und sehr einfachen Strukturen wichtige Informationen über sich selbst und die unmittelbare<br/>Umgebung geben.</li> <li>Für Niveaustufe A2:<br/>Die Schüler können</li> <li>in alltäglichen Bereichen auf einfache Art und Weise Informationen austauschen.</li> <li>in Alltagssituationen Informationen die wesentlich auf Mengen- Preis- oder Terminangaben<br/>basieren erfragen und austauschen.</li> <li>in vertrauten Situationen wichtige Informationen für sich notieren.</li> <li>vor Publikum mit kurzen eingeübten Wendungen etwas vortragen oder ankündigen.</li> <li>in Texten mit Illustrationen und anderen Wort-Bild-Kombinationen die Hauptinformation<br/>verstehen.</li> <li>in einfachen Alltagstexten spezifische zu erwartende Informationen auffinden und verstehen.</li> </ul> |
|---------------------------|-------------------------------------|----------------------------------------------------------------------------------------------------|
| Verbindung zu             | Crosscurriculare<br>Anschlusspunkte | <ul> <li>Mensch und Gesellschaft</li> <li>Informatik</li> <li>Kunst</li> <li>(Unser Planet und unsere Umwelt)</li> </ul>                                                                                                    |
| anderen Bereichen         | Innerhalb dieses<br>Programmpakets  | Keine                                                                                                    |
|                           | Zu anderen Programmpaketen          |                                                                                                    |

| Schwerpunkte<br>im Bereich der | Kompetenzen             | <ul> <li>Förderung des Leseverstehens.</li> <li>Effektive Suche nach Informationen auf einer angegebenen I-Seite im Netz.</li> <li>(Um)strukturieren von Informationen.</li> <li>Förderung der Schreibkompetenz.</li> <li>Förderung des mündlichen Ausdrucks.</li> <li>Förderung von soziolinguistischen Kompetenzen.</li> <li>Förderung von pragmatischen Kompetenzen.</li> </ul>                                                                                                    |
|--------------------------------|-------------------------|----------------------------------------------------------------------------------------------------|
| Fertigkeiten                   | Andere Bildungsbereiche | <ul> <li>Mensch und Gesellschaft <ul> <li>Informationen sammeln und bearbeiten</li> <li>Ausdrucksfähigkeit (verbal und visuell)</li> </ul> </li> <li>Visuelle Kommunikation <ul> <li>Informatik</li> <li>Arbeit mit Computer und Internet</li> </ul> </li> </ul>                                                                                                    |
| Bewertung und Beurt            | eilung                  | <ul> <li>Die Schüler füllen über ihre Chat-Erfahrungen einen (auswertenden) Fragbogen aus.<br/>Im Fragebogen können die Schüler ihre eigene Leistung bzw. die Leistung der Anderen<br/>beurteilen, sich zu einzelnen Teilaufgaben innerhalb der Stunden, sowie zu Computer- und<br/>Internet-Anwendung äußern, und dem Lehrer ihre allgemeine Meinung zum Chatten<br/>mitteilen. Wenn die Schüler ihn verantwortungsvoll ausfüllen, ist dieser Fragebogen<br/>hinsichtlich der Schülereinstellung zu dieser Form des Alternativunterrichtes – abgesehenen<br/>von den persönlichen Lehrereindrücken während der Unterrichtsstunden – eines der<br/>wichstigsten Feedbacks für den Lehrer.</li> <li>Der Lehrer bewertet die Arbeit der Klasse und der einzelnen Gruppen hinsichtlich der<br/>Kooperationsfähigkeit, sowie der allgemeinen Einstellung der Schüler zu der innovativen<br/>Art der Zusammenarbeit bzw. der neuen Form der Unterrichtsstunden. Die Bewertung des<br/>Lehrers sollte motivierend wirken, die Schüler sollten angespornt, nicht abgeschreckt werden.</li> </ul> |

| Didaktisch-methodische Empfehlungen | <ul> <li>Falls der Lehrer keine Erfahrungen im Bereich "Internet im Unterricht" hat, sollte er<br/>vor Beginn der Arbeit mit dem jeweiligen Programmpaket auf jeden Fall gründlich die<br/>dazu gehörende Pädagogische Konzeption zu Rat ziehen. Die Konzeption wird ihn mit<br/>den Grundsätzen dieser Arbeit bekanntmachen und ihn bei seiner praktischen Arbeit<br/>unterstützen.</li> </ul> |
|-------------------------------------|----------------------------------------------------------------------------------------------------|
|                                     | <ul> <li>Benötigte Computerkenntnisse seitens des Lehrers:</li> <li>online:         <ul> <li>Internet (Surfen, E-mail, Chat, Media Player/Real Player um Videos ansehen zu können)</li> <li>offline:                 <ul> <li>Word</li> <li>Power Point</li></ul></li></ul></li></ul>                                                                                                    |
| Nachschlagewerke                    | <ul> <li>Dringó-Horváth Ida – Hoffmann Orsolya: Webology. Internet im Unterricht Deutsch als<br/>Fremdsprache. Budapest, EduNet Stiftung für Lehrstoffentwicklung (CD-ROM)</li> <li>Glaboniat – Müller – Rusch – Schmitz – Wertenschlag: Profile Deutsch. München,<br/>Langenscheidt Verlag 2002 (CD-ROM)</li> </ul>                                                                            |

### STUNDENENTWÜRFE

### 1. Stunde: Ich gehe VIVA!

#### Ziele der Stunde:

Schnupperstunde:

- Die Schüler lernen (unter Leitung des Lehrers) in groben Zügen die VIVA Seite(n) kennen.
- melden sich als neue User an
- holen per E-Mail ihr Password ein
- loggen sich zum ersten Mal bei VIVA ein
- drehen ihre erste Runde als neuer VIVAner

#### Materialien, Medien:

- PC, Internet-Zugang
- persönliche E-Mail-Adresse

| Schritte, Aktivitäten |                                                                                                    | Geförderte                       | Zielgruppe/     | Unterrichtsorganisation |                | Matarialian         |
|-----------------------|----------------------------------------------------------------------------------------------------|----------------------------------|-----------------|-------------------------|----------------|---------------------|
|                       |                                                                                                    | Fertigkeiten,<br>Teilkompetenzen | Differenzierung | Sozialfor-<br>men       | Methoden       | Medien              |
| 1. Einleitung         |                                                                                                    |                                  |                 |                         |                |                     |
| A.                    | Der Lehrer leitet die Stunde ein, erklärt die<br>Aufgaben.                                                                                                    |                                  |                 | Frontalarbeit           | Erläuterung    | PC, Internet Zugang |
|                       | 5 Min.                                                                                                    |                                  |                 |                         |                |                     |
|                       | Lehreraktivität (was tut die                                                                                                    | Lehrperson)                      | Schül           | eraktivität (was        | tun die Lernen | den)                |
|                       | Der Lehrer erklärt seinen Schülern, worum es sich in diesem Modul<br>handeln wird, was für Aufgaben auf die Schüler warten und lotzt die<br>Schüler auf die VIVA Grundseite. ( <u>www.viva.tv</u> ) |                                  |                 |                         |                |                     |

|      |                                                                                                    | Geförderte                                                                                                    |                                | <b>Zielgruppe</b> /                                                                                                    | Unterrichtsorganisation           |                    | Matarialian                                                            |
|------|----------------------------------------------------------------------------------------------------|----------------------------------------------------------------------------------------------------|--------------------------------|----------------------------------------------------------------------------------------------------|-----------------------------------|--------------------|------------------------------------------------------------------------|
|      | Schritte, Aktivitäten                                                                                                    | Fertigkeiten,<br>Teilkompetenzen                                                                                                    |                                | Differenzierung                                                                                                    | Sozialfor-<br>men                 | Methoden           | Materialien,<br>Medien                                                 |
| 2. 0 | Gruppenführung auf www.viva.tv (www.vi                                                                                                    | vaplus.tv)                                                                                                    |                                |                                                                                                    |                                   |                    |                                                                        |
| А.   | Der Lehrer führt die Schüler auf der Seite<br>www.viva.tv herum.<br>20 Min.                                                                                                    | Koordination in Für<br>einer unbekannten und<br>Umgebung in der Deu<br>Fremdsprache, stär<br>Kombinationsfähigkeit, den<br>Experimentieren,<br>Leseverstehen,<br>Wortschatzerweiterung |                                | r Schüler der Stufe A1<br>d A2, mit noch unsicheren<br>utschkenntnissen – in<br>ndiger Interaktion mit<br>m Lehrer.                                                                                                    | Frontalarbeit                     | Erkundung          | PC, Internet Zugang,<br>Media Player oder<br>Real Player               |
|      | Lehreraktivität (was tut die Lehrperson)                                                                                                    |                                                                                                    |                                | Schül                                                                                                    | eraktivität (was                  | tun die Lernen     | den)                                                                   |
|      | <ul> <li>Der Lehrer erklärt seinen Schülern den Aufbau der Seite, stellt die Topics vor, erklärt die Möglichkeiten auf dieser Seite, lässt seine Schüler auf den Geschmack kommen, und lässt sie am Ende ein wenig allein auf dieser Seite herumsurfen.</li> <li>Sollten sich die Schüler in dieser Umgebung relativ rasch sicher bewegen, sollte der Lehrer diese Entwicklung keinesfalls hemmen, sondern seine Aufgabe ruhig den Schülern überlassen.</li> </ul> |                                                                                                    |                                | Die Schüler folgen den Anweisungen des Lehrers und versuchen sich so gut wie<br>möglich auf der VIVA Seite auch allein rechtzufinden.<br>Bei eventuellen Fragen können die Mitschüler – und im Endeffekt der Lehrer<br>herangezogen werden. |                                   |                    |                                                                        |
| B.   | Die Schüler gehen allein oder<br>mit Mitschülern zusammen auf<br>Entdeckungsreise auf der Seite <u>www.viva.tv</u><br>oder <u>www.vivaplus.tv</u> .<br>20 Min.                                                                                                    | Koordination in<br>einer unbekannten<br>Umgebung in der<br>Fremdsprache,<br>Kombinationsfähigkeit,<br>Experimentieren,<br>Leseverstehen,<br>Wortschatzerweiterung                      | Für<br>A2,<br>Der<br>mö<br>der | r Schüler der Stufe<br>mit besseren<br>utschkenntnissen – in<br>glicher Interaktion mit<br>n Lehrer.                                                                                                    | Einzelarbeit bis<br>Gruppenarbeit | Erkundung          | PC, Internet Zugang,<br>Media Player oder<br>Real Player<br>Fragebogen |
|      | Lehreraktivität                                                                                                    |                                                                                                    |                                | Schüleraktivität                                                                                                    |                                   |                    |                                                                        |
|      | Da die Schüler allein herumsurfen, hat der Lehrer hier nur wenige<br>Aufgaben.<br>Er sollte seine Schüler bei dem Entdecken unterstützen und sie auf das<br>Ausfüllen des Fragebogens hinweisen.                                                                                                    |                                                                                                    |                                | Gruppen mit sicheren A2-<br>Fragebogen über die Seite                                                                                                    | -Deutschkenntnis<br>aus.          | ssen surfen allein | und füllen den leichten                                                |

|             |                                                                                            | Geförderte                           | Zielgruppe/                                                                                                    | Unterrichts                                                                                                    | sorganisation                                                                                                    | Matarialian                                                                                                    |
|-------------|--------------------------------------------------------------------------------------------|--------------------------------------|----------------------------------------------------------------------------------------------------|----------------------------------------------------------------------------------------------------|----------------------------------------------------------------------------------------------------|----------------------------------------------------------------------------------------------------|
|             | Schritte, Aktivitäten                                                                      | Fertigkeiten,<br>Teilkompetenzen     | Differenzierung                                                                                                    | Sozialfor-<br>men                                                                                                    | Methoden                                                                                                    | Medien                                                                                                    |
| 3. A        | nmeldung als neuer User                                                                    |                                      |                                                                                                    |                                                                                                    |                                                                                                    |                                                                                                    |
| А.          | Die Schüler melden sich als neue User bei<br>VIVA an.<br>5 Min.                            | Leseverstehen, Formular<br>ausfüllen |                                                                                                    | Einzelarbeit                                                                                                    | Fragebogen                                                                                                    | PC, Internet,<br>E-Mail-Adresse,<br>Zugang zur eigenen<br>Mailbox über das<br>Internet                                                        |
|             | Lehreraktivität (was tut die                                                               | Lehrperson)                          | Schü                                                                                                    | leraktivität (was                                                                                                    | s tun die Lernen                                                                                                    | den)                                                                                                    |
|             | Der Lehrer erklärt kurz, dass den Schülern zu<br>durch eine Anmeldung Zugang gewährt wird  | einigen guten Angeboten r            | <ul> <li>Die Schüler melden sich<br/>an. Anzugeben sind dabe</li> <li>Nickname</li> <li>Geburtsdatum</li> <li>E-Mail-Adresse</li> <li>Die Angaben müssen nic<br/>geändert werden.</li> <li>Wichtig ist, dass die Schü<br/>hängt immer von dem je<br/>meist Freemail-Anbieter</li> <li>Falls die Schüler keine eh<br/>den obigen Anbietern ra<br/>deutschsprachige Dienst</li> </ul> | allein oder mit Un<br>ei:<br>ht unbedingt stim<br>iler ihre E-Mails ü<br>weiligen Provider<br>wie yahoo, freema<br>ben erwähnte E-M<br>sch eine Adresse e<br>leistungen) | nterstützung des I<br>nmen, bzw. könner<br>iber einen Browser<br>ab. Aus dem Netz<br>ail, freestart, gmx o<br>Iail-Adresse haben<br>erstellen. (GMX un | ehrers als neue User<br>n nachher beliebig<br>e lesen können. Das<br>z zu erreichen sind<br>oder web.de.<br>, können sie bei<br>d web.de sind |
| <b>4.</b> I | assword einholen                                                                           |                                      |                                                                                                    |                                                                                                    |                                                                                                    |                                                                                                    |
| А.          | Jeder Schüler holt sich bei seinem<br>Provider per E-Mail das VIVA-Passwort ein.<br>5 Min. |                                      |                                                                                                    | Einzelarbeit                                                                                                    | E-Mail                                                                                                    | PC, Internet Zugang                                                                                                    |

|      |                                                                                                    | Geförderte                                                                                                    |                   | Zielgruppe/                                                                                                    | Unterrichts                                                                                          | organisation                                            | Matarialian                                                            |
|------|----------------------------------------------------------------------------------------------------|----------------------------------------------------------------------------------------------------|-------------------|----------------------------------------------------------------------------------------------------|----------------------------------------------------------------------------------------------------|---------------------------------------------------------|------------------------------------------------------------------------|
|      | Schritte, Aktivitäten                                                                                                    | Fertigkeiten,<br>Teilkompetenzen                                                                                                    |                   | Differenzierung                                                                                                    | Sozialfor-<br>men                                                                                    | Methoden                                                | Medien                                                                 |
|      | Lehreraktivität (was tut die                                                                                                    | Lehrperson)                                                                                                    |                   | Schül                                                                                                    | eraktivität (was                                                                                     | tun die Lernen                                          | den)                                                                   |
|      | Neue User erhalten einen Brief vom Communi<br>sowie wichtige Informationen zum Newsletter<br>im Zusammenhang mit der Mitgleidschaft.<br>(Musterbrief des C-Teams siehe Anhang Nr. 1.)<br>Das Passwort ist innerhalb von einigen Minute<br>kann das noch während dieser Stunde erledig<br>dennoch Zweifel hegen sollte, kann er diese A<br>Hausaufgabe überlassen.<br>Wichtig ist, dass den Schülern in der nächsten<br>Nickname und ein gültiges Passwort zur Verfü | ity-Team mit ihrem Passwor<br>und Regeln bzw. Routinen<br>n im Briefkasten, daher<br>t werden. Falls der Lehrer<br>ktion auch den Schülern al<br>Unterrichtsstunde ihr<br>gung stehen. | rt<br>ı<br>s      | Die Schüler besuchen – w<br>ZAHLREICHEN NEUEN<br>das Passwort auf.<br>Schüler, die ihr Passwort e                                                    | ie gewöhnlich – c<br>NACHRICHTEN<br>rfolgreich erhalte                                               | lie eigene Mailbox<br>NICHT HÄNGEI<br>en haben, geben d | x (BLEIBEN BEI DEN<br>N!) und schreiben sich<br>em Lehrer ein Zeichen. |
| 5. E | rstes Einloggen als frischer Vivaner                                                                                                    |                                                                                                    |                   |                                                                                                    |                                                                                                    |                                                         |                                                                        |
| А.   | Die Schüler loggen sich mit dem Nickname<br>und dem Passwort ein und Entdecken neue<br>Möglichkeiten.<br>10 Min.                                                                                                    | Leseverstehen                                                                                                    |                   |                                                                                                    | Einzelarbeit                                                                                         | Entdeckung                                              | PC, Internet Zugang,<br>Nickname, Passwort                             |
|      | Lehreraktivität (was tut die                                                                                                    | Lehrperson)                                                                                                    |                   | Schül                                                                                                    | eraktivität (was                                                                                     | tun die Lernen                                          | den)                                                                   |
|      | Während jeder Schüler unter dem eigenen Nie<br>der Lehrer die Möglichkeiten zur Selbstdarstel<br>zur Kontaktaufnahme zu anderen (Chat, Mess<br>Bei Schülern mit sicheren Deutschkenntnissen<br>am Entdecken seinen Schülern überlassen.                                                                                                    | ckname eingeloggt ist, erklä<br>llung (Ich, VIDU, Daten) sov<br>ages).<br>1 sollte der Lehrer die Freur                                                                                | ärt<br>wie<br>nde | Die Schüler betrachten ku<br>– Ich (Infos über sich<br>– Messages (Nachrich<br>– Freunde (Liste der<br>– VIDU (so sehe ich a<br>– Daten (persönliche | rz die Spalten<br>selbst)<br>iten von WEB-Ku<br>WEB-Freunde)<br>ius: Zeichnung oc<br>Angaben wie Grö | mpeln)<br>ler Foto)<br>issse, Gewicht etc.)             |                                                                        |
| 6. A | Abschluss der Stunde                                                                                                    |                                                                                                    |                   |                                                                                                    |                                                                                                    |                                                         |                                                                        |
| А.   | Hausaufgabe                                                                                                    |                                                                                                    |                   |                                                                                                    | Einzelarbeit                                                                                         | Hausaufgabe                                             | Digitalphoto                                                           |

|                                                                                                    | Geförderte                                                                                                    | 7ielgruppe/     | Unterrichtso      | organisation    | Matarialian            |
|----------------------------------------------------------------------------------------------------|----------------------------------------------------------------------------------------------------|-----------------|-------------------|-----------------|------------------------|
| Schritte, Aktivitäten                                                                                                    | Fertigkeiten,<br>Teilkompetenzen                                                                                                    | Differenzierung | Sozialfor-<br>men | Methoden        | Materialien,<br>Medien |
| Lehreraktivität (was tut die                                                                                                    | Lehrperson)                                                                                                    | Schül           | eraktivität (was  | tun die Lernend | len)                   |
| Der Lehrer weist seine Schüler darauf hin, für<br>ein digitales Foto mitzubringen. Bei diesem Bil<br>beliebiges Foto handeln, empfohlen werden lu<br>Klassenaufnahmen, die im Netz bzw. im Fernse<br>können.<br>Die Schüler müssen übrigens angeben, dass all<br>dargestellten Personen damit einverstanden si<br>im Fernsehen gezeigt zu werden.<br>Zusätzlich können die Schüler einen zum Phot<br>deutschsprachigen Slogan erfinden und zur nä | die nächste Stunde<br>d kann es sich um ein<br>stige Fotos, Gruppen- oder<br>ehen frei publiziert werden<br>e auf dem Photo<br>nd auf dem gemeinten Pho<br>to passenden<br>ichsten Stunde mitbringen. | to              |                   |                 |                        |

# 1. Stunde, Aufgabe 2/C: Gruppenführung auf www.viva.tv (www.vivaplus.tv) ARBEITSBLÄTTER, KOPIERVORLAGEN, ANLAGEN

| V. Kann man auf dieser Seite Videoclips ansehen?                                                                   |
|----------------------------------------------------------------------------------------------------|
| IV. Gibt es auf dieser Seite einen Chat?                                                                           |
| III. Wie ist die Hintergrundfarbe der VIVA-Seite?                                                                  |
| II. Welche interessiert dich besonders?                                                                            |
| 3.                                                                                                    |
| 1. Was tur ropics gibt es aut dieser seite: (Infilid. 3)                                                           |
| T When first Tension with the part diagons Coite? (mind 2)                                                         |
| durchstöbert.<br>Hat dir die Seite gut gefallen? Mal sehen, ob du unsere Fragen beantworten kannst, also aufgepass |
| Du hast gerade die Seite www. besucht und diese Seite so gut wie möglich                                           |
| Fragebogen                                                                                                    |

VI. Welcher Star/welche Stargruppe war auf der Startseite zu sehen?

### 2. Stunde: Werde VIDU!

### Ziel der Stunde:

Die Schüler

- besuchen die VIVA-Seiten bereits als registrierte Mitglieder.
- bestimmen und präsentieren ihr eigenes Erscheinungsbild per VIDU.
- vervollständigen ihre angegebenen Daten.
- beschreiben sich unter "ICH" etwas näher.
- erstellen mithilfe eines mitgebrachten Digitalphotos einen Werbetrenner, der im Fernsehen ausgestrahlt werden kann.

#### Materialien, Medien:

- PC, Internet Zugang, Audio Card, Lautsprecher Boxen oder Kopfhörer
- Media Player oder Real Player
- mitgebrachtes Digitalphoto (+ Slogan)
- Nickname und Passwort

|      |                                                                                                    | Geförderte                                                                        | Zielgruppe/     | Unterrichts       | organisation    | Matarialian |
|------|----------------------------------------------------------------------------------------------------|-----------------------------------------------------------------------------------|-----------------|-------------------|-----------------|-------------|
|      | Schritte, Aktivitäten                                                                                                    | Fertigkeiten,<br>Teilkompetenzen                                                  | Differenzierung | Sozialfor-<br>men | Methoden        | Medien      |
| 1. I | Einleitung                                                                                                    |                                                                                   |                 |                   |                 |             |
| A.   | Der Lehrer erklärt seinen Schülern die<br>Aufgaben dieser Stunde.                                                                                |                                                                                   |                 | Frontalarbeit     | Erläuterung     |             |
|      | 5 Min.                                                                                                    |                                                                                   |                 |                   |                 |             |
|      | Lehreraktivität (was tut die                                                                                                    | Lehrperson)                                                                       | Schül           | eraktivität (was  | tun die Lernend | len)        |
|      | In dieser Stunde werden die Schüler die VIVA-<br>ihr Erscheinungsbild auf der VIVA-Seite bestim<br>mithilfe eines mitgebrachten Photos einen Wer | Seite als Mitglieder besuch<br>umen und präsentieren, sov<br>betrenner erstellen. | en,<br>vie      |                   |                 |             |

|      |                                                                                                    | Geförderte                                                                                                    | Zielgruppe/                                                                                                    | Unterrichts                                                                                                    | organisation                                                                                                    | Matarialian                                                                                                    |
|------|----------------------------------------------------------------------------------------------------|----------------------------------------------------------------------------------------------------|----------------------------------------------------------------------------------------------------|----------------------------------------------------------------------------------------------------|----------------------------------------------------------------------------------------------------|----------------------------------------------------------------------------------------------------|
|      | Schritte, Aktivitäten                                                                                                    | Fertigkeiten,<br>Teilkompetenzen                                                                                                    | Differenzierung                                                                                                    | Sozialfor-<br>men                                                                                                    | Methoden                                                                                                    | Medien                                                                                                    |
| 2. \ | /IDU – Daten – Ich: die eigene Person auf `                                                                                                    | VIVA                                                                                                    |                                                                                                    |                                                                                                    |                                                                                                    |                                                                                                    |
| А.   | Die Schüler stellen die eigene Person auf der<br>VIVASeite dar.<br>25 Min.                                                                                                    | Leseverstehen,<br>Schreibkompetenz                                                                                                    |                                                                                                    | Einzelarbeit                                                                                                    | Interpretation,<br>Präsentation,<br>Illustration                                                                                                    | wie oben angegeben                                                                                                    |
|      | Lehreraktivität (was tut die                                                                                                    | Lehrperson)                                                                                                    | Schü                                                                                                    | leraktivität (was                                                                                                    | tun die Lernen                                                                                                    | den)                                                                                                    |
|      | <ul> <li>Die Schüler haben drei Ebenen, auf denen sie<br/>präsentieren können.</li> <li>Unter Mein VIDU bestimmen die Schüler ih</li> <li>Unter Daten können sie reale oder erfunder</li> <li>Unter ICH gibt es – vor allem sprachlich - an<br/>die eigene Person.</li> <li>Der Lehrer sollte darauf achten, dass seine Sch<br/>klarkommen, bzw. kann er den Bereich ICH (d<br/>weglassen bzw. später einsetzen.</li> </ul> | ihr eigenes Erscheinungsbi<br>nr Aussehen.<br>ne Daten über sich angeber<br>nspruchsvollere Angaben ü<br>nüler mit der Zeit<br>a dieser am schwersten ist | <ol> <li>MeinVIDU: VIDU<br/>(Kategorien links u<br/>VIDU Typen, Haa<br/>Hintergrund, Hüte<br/>Wenn das gewüns<br/>geklickt.</li> <li>ICH: Mehr über si<br/>Mein Motto – Mei<br/>Mädchen, die – be<br/>– Interessen; durch<br/>Angaben gespeich</li> <li>DATEN: hier könn<br/>Vorname – Name<br/>– Gewicht – Musik</li> </ol> | Creator , VC start<br>und rechts könner<br>r, Augen, Nase, Mu<br>e, Brillen, Schmuch<br>chte Outfit erreich<br>ch können die Sch<br>n Comet geht an –<br>schreibe deinen K<br>n Anklicken von Ä<br>ert.<br>nen die Schüler Da<br>- Strasse, Nr. – PLZ | en, das Gesicht ka<br>angeklickt werde<br>und, Kopf, Körper<br>k, Extra, Make up,<br>nt ist, wird unten r<br>nüler hier einstelle<br>Meine erste CD -<br>lamottenstyle – d<br>nderungen speich<br>ten über sich eing<br>Z – Ort – Land – C | ann geändert werden<br>en:<br>; Farbe – Grösse,<br>Shirts).<br>rechts auf Speichern<br>en: Kategorien:<br>- Ich mag Jungs/<br>as geht gar nicht<br>nern, werden die neuen<br>geben:<br>Geburtsdatum – Grösse |
| 3. C | Clip Creator                                                                                                    |                                                                                                    |                                                                                                    |                                                                                                    |                                                                                                    |                                                                                                    |
| А.   | Die Schüler erstellen einen Werbetrenner.<br>15 Min.                                                                                                    | Leseverstehen,<br>Kreativität, visuelle<br>Darstellung,<br>Schreibkompetenz                                                                               | Für Gruppen mit unsicheren<br>Fremdsprachenkenntnissen<br>in ständiger Interaktion mit<br>dem Lehrer.                                                                                                    | Einzel- bis<br>Gruppenarbeit                                                                                                    | Erkundung<br>Experiment<br>Illustration                                                                                                    | wie oben<br>angegeben +<br>mitgebrachtes<br>Digitalphoto                                                                                                    |

|                                                                     | Geförderte                       | 7ielgruppe/                                                                                                    | Unterrichts                                                                                                    | organisation                                                                                                    | Matarialian                                                                                                  |
|---------------------------------------------------------------------|----------------------------------|----------------------------------------------------------------------------------------------------|----------------------------------------------------------------------------------------------------|----------------------------------------------------------------------------------------------------|----------------------------------------------------------------------------------------------------|
| Schritte, Aktivitäten                                               | Fertigkeiten,<br>Teilkompetenzen | Differenzierung                                                                                                    | Sozialfor-<br>men                                                                                                    | Methoden                                                                                                    | Medien                                                                                                    |
| Lehreraktivität (was tut die                                        | Lehrperson)                      | Schü                                                                                                    | <br>leraktivität (was                                                                                                    | tun die Lernend                                                                                                    | den)                                                                                                    |
| Die detallierte Bedienungsanleitung des Clip G<br>Anhang nachlesen. | Creatrors kann der Lehrer i      | m Die Schüler wählen sich<br>(Auf www.vivaplus.tv gil<br>Sie laden das gewünscht<br>Sie wählen einen <b>Gizmo</b><br>(ihren mitgebrachten Slo<br>Die Kreationen können u<br>werden. ( <b>Spassfaktor sel</b><br>Wenn die Schüler zufried<br>Werbetrenner so automa | ein <b>Theme</b> aus.<br>ot es noch mehrere<br>e Bild von der Disk<br>, ein <b>Icon</b> , schreibe<br>gan) und wählen o<br>unter <b>Vorschau</b> ang<br><b>nr hoch</b> !)<br>den sind, können s<br>tisch VIVA zuschic | Themes zur Ausv<br>kette/Festplatte.<br>n einen kurzen de<br>dann eine dazu pa<br>gesehen werden b<br>ie auf <b>senden</b> klic<br>ken. | wahl!)<br>eutschsprachigen <b>Text</b><br>assende <b>Musik</b> aus.<br>ozw. einander gezeigt<br>eken und den |

### 3. Stunde: Im Chat

#### Ziel der Stunde:

Die Schüler

- loggen sich als registrierte Mitglieder ein.
- besuchen einzeln oder in Gruppen den VIVA-Chat.
- diskutieren miteinander über ein angegebenes Thema im Privatroom oder
- mit anderen Besuchern im öffentlichen Chat.
- füllen am Ende der Stunde einen Fragebogen über ihre Eindrücke aus.

#### Materialien, Medien:

- PC, Internet Zugang (sehr gute Übertragungsgeschwindigkeit!)
- Nickname, Passwort
- Nickname Liste, Chatikette, Liste der Chat-Befehle

|             |                                                                     | Geförderte                       | Zielgruppe/     | Unterrichts       | organisation | Matarialian                                    |
|-------------|---------------------------------------------------------------------|----------------------------------|-----------------|-------------------|--------------|------------------------------------------------|
|             | Schritte, Aktivitäten                                               | Fertigkeiten,<br>Teilkompetenzen | Differenzierung | Sozialfor-<br>men | Methoden     | Materialien,<br>Medien                         |
| <b>1.</b> E | Einleitung                                                          |                                  |                 |                   |              |                                                |
| А.          | Einleitung der Chat-Stunde, Verteilen der benötigten Informationen. |                                  |                 | Frontalarbeit     | Erläuterung  | Nickname-Liste,<br>Chatikette,<br>Chat-Befehle |
|             | 10 Min.                                                             |                                  |                 |                   |              |                                                |

|      |                                                                                                    | Geförderte                                                                                                    |                                    | 7ielorunne/                                                                                              | Unterrichts       | organisation     | Matarialian                                |
|------|----------------------------------------------------------------------------------------------------|----------------------------------------------------------------------------------------------------|------------------------------------|----------------------------------------------------------------------------------------------------|-------------------|------------------|--------------------------------------------|
|      | Schritte, Aktivitäten                                                                                                    | Fertigkeiten,<br>Teilkompetenzen                                                                                                    |                                    | Differenzierung                                                                                          | Sozialfor-<br>men | Methoden         | Materialien,<br>Medien                     |
|      | Lehreraktivität (was tut die                                                                                                    | Lehrperson)                                                                                                    |                                    | Schül                                                                                                    | eraktivität (was  | tun die Lernen   | den)                                       |
|      | Allgemeine Regel ist, dass ein Chat-Besuch im<br>Sinn hat, wenn die Technik stimmt! Nichts ist<br>minutenlang auf eine Antwort warten müssen<br>das Gespräch einfach lahm und lassen den Un<br>erscheinen. Letzteres ist bei dieser Altersgrupp                                                                                                    | Unterricht nur dann einen<br>nerviger, wenn Schüler<br>bzw. legen lange Wartezeit<br>terricht dilettantisch<br>be besonders <b>peinlich</b> .                                                  | ten                                | Die Schüler loggen sich m                                                                                | it ihrem Nicknan  | ne und dem Passw | vort ein.                                  |
|      | Hier steht, wie's geht – Infos über und für den<br>und Chat-Befehle sollten von dem Lehrer vor o<br>durchgelesen werden bzw. wird es sicher nich<br>Stunde im VIVA-Chat verbringt. (Infos siehe in<br>Da meist im Unterricht nicht so viel Zeit vorha<br>Anhang Nr. 6 die wichtigsten Informationen in<br>zusammengefasst.<br>Der Lehrer kann dieses Blatt kopieren und un<br>bzw. an die Wand projizieren. | Chat sowie Chatikett<br>der Chat-Stunde gründlich<br>t schaden, wenn er/sie eine<br>n Anhang Nr. 3. und 4.)<br>nden ist, haben wir im<br>n Form eines Handouts<br>ter seinen Schülern verteile | en                                 |                                                                                                    |                   |                  |                                            |
|      | Der Lehrer sollte die Nicknamen der einzelner<br>Wand projizieren oder auf einem Blatt kopiere<br>nicht, an wen sie die Nachrichten im Chat schu                                                                                                    | n Schüler ebenfalls an die<br>n, sonst wissen die Schüler<br>reiben.                                                                                                    | r                                  |                                                                                                    |                   |                  |                                            |
| 2. S | chülerchat mit Message                                                                                                    |                                                                                                    |                                    |                                                                                                    |                   |                  |                                            |
| А.   | Die Schüler chatten miteinander im<br>Privatroom und schreiben dabei (mindestens<br>einem Mitschüler) eine Message.<br>Der Lehrer sollte bei Fragen und/oder bei<br>Problemen zur Verfügung stehen.<br>25 Min.                                                                                                    | <ul> <li>Chat-User Kenntnisse<br/>im allgemeinen</li> <li>Kenntnis und<br/>Anwendung der<br/>Chatikette</li> <li>Fertigkeiten im<br/>Online-Gespräch</li> </ul>                                | Für<br>A1, 1<br>Deu<br>stän<br>dem | Schüler der Stufe<br>mit noch unsicheren<br>utschkenntnissen – in<br>ndiger Interaktion mit<br>n Lehrer. | Einzelarbeit      | Chatten          | PC, Internet Zugang,<br>Nickname, Passwort |

| Schritte, Aktivitäten     Fertigkeiten,<br>Teilkompetenzen     Differenzierung     Sozialfor-<br>men     Methoden       Lehreraktivität (was tut die Lehrperson)     Schüleraktivität (was tun die Lernenden)                                                                                                    | Materialien,<br>Medien                                                                                                    |
|----------------------------------------------------------------------------------------------------|----------------------------------------------------------------------------------------------------|
| Lehreraktivität (was tut die Lehrperson)       Schüleraktivität (was tun die Lernenden)         Fin Tin für den Lehrer       Fin Schüler der eichere Deutschleure trices het (oder der Lehrer)                                                                                                    | `                                                                                                    |
| Ein Tin für den Lehren                                                                                                    | n)                                                                                                    |
| <ul> <li>Chatten birgt die Gefahr, dass die Schüler ohne Kontrolle – schliesslich kann<br/>ja der Lehrer nicht bei jedem Computer gleichzeitig präsent sein – leicht im<br/>Chat untergehen und wertvolle Zeit einfach nutzlos verloren geht.<br/>Daher sollte das Gespräch indirekt kontrolliert, d. h. koordiniert werden.<br/>Eine Möglichkeit ist dabei die Angabe eines Gesprächstoffes, z. B.<br/>"Besprecht im Chat, wohin ihr bei der nächsten Klassenfahrt fahren wollt,<br/>was ihr dort machen werdet bzw. ansehen möchtet." - so können sich die<br/>Schüler auf ein konkretes Thema konzentrieren und sich während der<br/>Argumentation in der Fremdsprache üben.<br/>Das Thema sollte die Schüler interessieren und auf jeden Fall einen Anlass<br/>zur Diskussion geben bzw. sollten die Schüler am Ende ein "Ergebnis"<br/>präsentieren können. (z. B. Ziel der Klassenfahrt + Begründung).</li> <li>Mit der Funktion Ordner wählen können alle Ordner angesehen v<br/>Nachrichten, Gelesene Nachrichten, Gesendete Nachrichten, Nach<br/>Wenn das angeschriebene Mitglied eine Antwort schreibt, erscheir<br/>Bildschirm eine Nachricht, ausserdem erhält der Empfänger auch<br/>der er über seine VIVA-Message erährt.</li> </ul> | r) eröffnet ein<br>hema, schreiben<br>iss der andere online<br>infach den Namen<br>ers mit seinem VIDU-<br>bige Nachricht<br><br>a gesendet werden.<br>en werden (Neue<br>achrichten Archiv).<br>neint auf dem<br>ch eine E-Mail, in |
| Die Schüler chatten in Gruppen miteinander<br>im Privatroom und schreiben dabei<br>(mindestens einer anderen Schülergruppe)<br>eine Message Chat-User Kenntnisse<br>im allgemeinenFür Schüler der Stufe<br>A1, mit noch unsicheren<br>Deutschkenntnissen und<br>fehlenden Chat-Erfahrungen<br>mit dem Lehrer.GruppenarbeitChattenPC, I<br>NickB.Die Schüler sollte bei Fragen und/oder bei<br>Problemen zur Verfügung stehen.<br>25 Min Chat-User Kenntnisse<br>im allgemeinen<br>- Kenntnis und<br>Anwendung der<br>- Fertigkeiten im<br>Online-GesprächFür Schüler der Stufe<br>A1, mit noch unsicheren<br>Deutschkenntnissen und<br>fehlenden Chat-Erfahrungen<br>mit dem Lehrer.Gruppenarbeit<br>ChattenChattenPC, II<br>Nick                                                                                                    | C, Internet Zugang,<br>lickname, Passwort                                                                                                    |
| Lehreraktivität (was tut die Lehrperson)       Schüleraktivität (was tun die Lernenden)         Derselbe Ablauf, wie bei Schritt A.                                                                                                    | n)                                                                                                    |

|      |                                                                                                    | Geförderte                                                                                                    | Zielgruppe/                                                                                                    | Unterrichts       | organisation        | Matarialian                                |
|------|----------------------------------------------------------------------------------------------------|----------------------------------------------------------------------------------------------------|----------------------------------------------------------------------------------------------------|-------------------|---------------------|--------------------------------------------|
|      | Schritte, Aktivitäten                                                                                                    | Fertigkeiten,<br>Teilkompetenzen                                                                                                    | Differenzierung                                                                                                    | Sozialfor-<br>men | Methoden            | Medien                                     |
| C.   | Die Schüler chatten entweder miteinander<br>im Privatroom oder im öffentlichen Chat<br>mit anderen Vivanern und schreiben dabei<br>(mindestens einem Mitschüler/einem<br>Besucher) eine Message.<br>25 Min.              | <ul> <li>Chat-User Kenntnisse<br/>im allgemeinen</li> <li>Kenntnis und<br/>Anwendung der<br/>Chatikette</li> <li>Fertigkeiten im<br/>Online-Gespräch</li> </ul> | Für Schüler der Stufe<br>A2, mit eher sicheren<br>Deutschkenntnissen – in<br>möglicher Interaktion mit<br>dem Lehrer. | Einzelarbeit      | Chatten             | PC, Internet Zugang,<br>Nickname, Passwort |
|      | Lehreraktivität                                                                                                    |                                                                                                    |                                                                                                    | Schülera          | ktivität            |                                            |
|      | Selbst wenn die Schüler sichere Deutschkennt<br>ein Privatroom-Thema angeben.<br>Schüler mit sicheren Deutschkenntnissen könn<br>Chat gehen.                                                                             | nisse haben, kann der Lehr<br>nen auch in den öffentliche                                                                                                    | er Falls die Schüler im Privat<br>Schritt A und B.<br>n                                                               | room miteiander   | chatten, gilt derse | elbe Ablauf, wie bei                       |
| 3. N | leine Meinung                                                                                                    |                                                                                                    |                                                                                                    |                   |                     |                                            |
| А.   | Die Schüler füllen einen Fragebogen aus.<br>10 Min.                                                                                                    | Schreibkompetenz                                                                                                    |                                                                                                    | Einzelarbeit      | Fragebogen          | Fragebogen                                 |
|      | Lehreraktivität (was tut die                                                                                                    | Lehrperson)                                                                                                    | Schül                                                                                                    | eraktivität (was  | tun die Lernen      | den)                                       |
|      | Wenn die Schüler ihre Zeit im Chat nützlich un<br>kann der Fragebogen über ihre Chat-Erfahrung<br>ausgeteilt werden.<br>Dieser Fragebogen ist eine wichtige Feedback f<br>oder so – aber auf jeden Fall ausgewertet werd | nd sinnvoll verbringen,<br>gen auch als Hausaufgabe<br>ür den Lehrer und sollte –<br>en.                                                                        | Die Schüler füllen einen F<br>Erfahrungen im Chat aus<br>so                                                           | Fragebogen (Mein  | e Meinung) über i   | ihre Eindrücke und                         |

# ARBEITSBLÄTTER, KOPIERVORLAGEN, ANLAGEN

3. Stunde, Aufgabe 3. (oder Hausaufgabe): Meine Meinung - Fragebogen

|                       | Meine | Meinung |
|-----------------------|-------|---------|
| Mein Name:            |       |         |
| Meine E-Mail-Adresse: |       |         |
| Datum:                |       |         |
| 1. Chat               |       |         |

| Meine E-Mail-Adresse:                                         |   |                   |
|---------------------------------------------------------------|---|-------------------|
| Datum:                                                        |   |                   |
| 1. Chat                                                       |   |                   |
| ich war noch nie in einem Chat                                |   |                   |
| bisher war ich nur in einem ungarischen Chat 🏶                |   |                   |
| ich chatte [manchmal/regelmässig] bei<br>bitte unterstreichen |   |                   |
| ich war noch nie in einem deutschen Chat                      |   |                   |
| 2. Ich finde, Chatten ist                                     | 0 | $\bigcirc \vdots$ |
| 3. Was hat dir am Chatten besonders gut gefallen?             |   |                   |
| Ich fand besonders gut, dass                                  |   |                   |
| 4. Was hat dir weniger gefallen/ was war nervig, überflüssig? |   |                   |
| Ich fand es mühsam/langweilig/fad, dass                       |   |                   |
| 5. Das Thema im Chatroom war:                                 |   |                   |
|                                                               |   |                   |

| 🟵 Vielleicht später einmal! | 😐 Meinetwegen | © Das wäre toll! | 7. Hast du Lust auf weitere Chat-Besuche im Deutschunterricht? | Ich habe kaum etwas verstanden und konnte überhaupt nicht mitreden. | Ich habe wenig verstanden und konnte kaum mitreden. | Ich habe nicht alles verstanden, konnte aber mitreden. | Ich habe fast alles verstanden und konnte gut mitreden. | Ich habe alles gut verstanden und konnte leicht mitreden. | 6. Mein Gesamteindruck:<br>ja: ⊠<br>nein: □ |
|-----------------------------|---------------|------------------|----------------------------------------------------------------|---------------------------------------------------------------------|-----------------------------------------------------|--------------------------------------------------------|---------------------------------------------------------|-----------------------------------------------------------|---------------------------------------------|
|                             |               |                  |                                                                | 11                                                                  |                                                     |                                                        |                                                         |                                                           |                                             |

### 4. Stunde: Meine Musik auf VIVA

### Ziel der Stunde:

Die Schüler

- sehen sich nach kurzer Navigation gemeinsam mit dem Lehrer Webclips aus der Webclip-Galerie von VIVA an.
- entscheiden sich f
  ür einen Interpreten/eine Band, von dem/der Webclips auf der Seite zu sehen sind.
- sehen und hören sich nach eigenem Geschmack und Interesse Webclips an.
- füllen über das Gesehene ein Arbeitsblatt aus.
- (lesen und beantworten ihnen zugeschickte Messages)

#### Materialien, Medien:

- PC, Internet Zugang (sehr gute Übertragungsgeschwindigkeit!)
- Nickname, Passwort
- Media Player oder Real Player, Kopfhörer (Lautsprecher Boxen)
- (Nickname Liste)

|      |                                                                                                    | Geförderte                       | 7ielgruppe/                                                             | Unterrichts                                                    | organisation               | Matarialian                                             |
|------|----------------------------------------------------------------------------------------------------|----------------------------------|-------------------------------------------------------------------------|----------------------------------------------------------------|----------------------------|---------------------------------------------------------|
|      | Schritte, Aktivitäten                                                                                       | Fertigkeiten,<br>Teilkompetenzen | Differenzierung                                                         | Sozialfor-<br>men                                              | Methoden                   | Medien                                                  |
| 1. F | ührung auf www.viva.tv oder www.vivapl                                                                      | us.tv                            |                                                                         |                                                                |                            |                                                         |
| А.   | Der Lehrer hält seinen Schülern eine<br>Führung auf der einfacheren <u>www.viva.tv</u><br>Seite.<br>10 Min. | Leseverstehen                    | <u>www.viva.tv</u> für Stufe A1,<br><u>www.vivaplus.tv</u> für Stufe A2 | Einzel- bis<br>Gruppenarbeit<br>je nach Anzahl<br>der Computer | Führung mit<br>Interaktion | PC, Internetzugang,<br>Media Player oder<br>Real Player |

|      |                                                                                                    | Geförderte                                                                                                    |   | 7ielgruppe/                                                         | Unterrichts                           | organisation                                                     | Matarialian                                                                    |
|------|----------------------------------------------------------------------------------------------------|----------------------------------------------------------------------------------------------------|---|---------------------------------------------------------------------|---------------------------------------|------------------------------------------------------------------|--------------------------------------------------------------------------------|
|      | Schritte, Aktivitäten                                                                                                    | Fertigkeiten,<br>Teilkompetenzen                                                                                                    |   | Differenzierung                                                     | Sozialfor-<br>men                     | Methoden                                                         | Materialien,<br>Medien                                                         |
|      | Lehreraktivität (was tut die                                                                                                    | Lehrperson)                                                                                                    |   | Schüle                                                              | eraktivität (was                      | tun die Lernend                                                  | len)                                                                           |
|      | Der Lehrer erklärt kurz die Übersicht der VIV/<br>TV – Musik – News – Events – Webclips – Spec<br>– Chatten – Foren – Spielen – Gewinnen – Sho<br>Ziel ist dabei, die Schüler gezielt zu Musik und<br>Webclips zu navigieren, da in dieser Stunde je<br>Schülergruppen Webclips von einem/mehrere<br>einem/verschiedenen Band(s) ansehen und di<br>Arbeitsblatt Fragen beantworten werden. | A Seite:<br>cials – Suchen – Flirten<br>ppen<br>I vor allem zu den<br>der Schüler bzw. kleinere<br>n Interpreten und/oder<br>esbezüglich auf einem                                                                                   | 1 | Die Schüler werden vom l<br>Musikteil und zu den Wel                | Lehrer nach kurzo<br>oclips geleitet. | er Vorstellung der                                               | Übersicht zum                                                                  |
| 2. N | /<br>/ein Star – Meine Starband                                                                                                    |                                                                                                    |   |                                                                     |                                       |                                                                  |                                                                                |
| А.   | Die Schüler suchen sich aus dem Angebot<br>einen Star oder eine Starband auf einer<br>der VIVA-Seiten aus und füllen über ihre<br>Eindrücke ein Arbeitsblatt aus.<br>30 Min.                                                                                                    | <ul> <li>Leseverstehen</li> <li>Beurteilungs-<br/>vermögen</li> <li>Zusammenfassung</li> <li>vielseitige Nutzung<br/>des Internet (Musik<br/>hören, Videos<br/>ansehen)</li> <li>Schreibkompetenz</li> <li>Interpretation</li> </ul> |   | <u>w.viva.tv</u> für Stufe A1,<br><u>w.vivaplus.tv</u> für Stufe A2 | Einzel- bis<br>Gruppenarbeit          | Recherche,<br>Videos<br>ansehen, Musik<br>hören,<br>Arbeitsblatt | PC, Internet, Media<br>Player oder Real<br>Player, Kopfhörer<br>(Lautsprecher) |

|    |                                                                                                    | Geförderte                                                                                                    |                                 | Zielgruppe/                                                                                                    | Unterrichtsorganisation                                                                   |                                                                            | Matarialian                                                              |
|----|----------------------------------------------------------------------------------------------------|----------------------------------------------------------------------------------------------------|---------------------------------|----------------------------------------------------------------------------------------------------|-------------------------------------------------------------------------------------------|----------------------------------------------------------------------------|--------------------------------------------------------------------------|
|    | Schritte, Aktivitäten                                                                                                    | Fertigkeiten,<br>Teilkompetenzen                                                                                                    |                                 | Differenzierung                                                                                                    | Sozialfor-<br>men                                                                         | Methoden                                                                   | Materialien,<br>Medien                                                   |
|    | Lehreraktivität                                                                                                    |                                                                                                    |                                 |                                                                                                    | Schüleral                                                                                 | ktivität                                                                   |                                                                          |
|    | Der Parallelbesuch wird nur dann empfohlen,<br>auf beiden Internetseiten gut auskennt und sei<br>Unterstützung brauchen. Wenn sich der Lehre<br>immer – unsicher fühlt, sollte er sich für eine S<br><u>Technik:</u><br>Da vermutlich jeder Schüler eine andere Grupp<br>würden wir zum Anhören der Videoclips eher<br>Boxen empfehlen.<br>Falls die Technik nicht vorhanden ist, kann der<br>übergehen, der richtige Reiz dieser Stunde lieg<br>Musikhören und Video-Ansehen! | wenn sich der Lehrer<br>ine Schüler relativ wenig<br>r – aus welchem Grund aud<br>eite entscheiden.<br>pe hören und sehen möcht<br>Kopfhörer, als Lautspreche<br>t Lehrer auf Schritt 2B<br>t allerdings eindeutig im | te,<br>er                       | Nach der anfänglichen Sch<br>Interpreten bzw. eine Banc<br>vorstellen/beurteilen möch<br>Sie sehen danach einen od<br>und füllen über ihre Eindr | nnuppertour sollt<br>1 entscheiden, de<br>nten.<br>ler mehrere Clips<br>ücke ein Arbeitsb | en sich die Schüle<br>n/die sie als Ihr St<br>von dem gewähl<br>vlatt aus. | er für einen konkreten<br>ar / ihre Stargruppe<br>ten Star/der Gruppe an |
| B. | Message-Einträge lesen<br>(30 Min.)                                                                                                    | Leseverstehen                                                                                                    | Falls<br>vorha<br>der L<br>Mess | Message-Einträge<br>anden sind bzw. wenn<br>Lehrer seinen Schülern<br>sages schreiben möchte.                                                    | Einzelarbeit                                                                              | Nachricht<br>lesen (und<br>beantworten)                                    | die bereits erwähnte<br>Technik                                          |

|      |                                                                                                    | Geförderte                                                                                                    | Zielgruppe/                                                                                                    | Unterrichtsorganisation                                              |                                               | Matarialian                              |
|------|----------------------------------------------------------------------------------------------------|----------------------------------------------------------------------------------------------------|----------------------------------------------------------------------------------------------------|----------------------------------------------------------------------|-----------------------------------------------|------------------------------------------|
|      | Schritte, Aktivitäten                                                                                                    | Fertigkeiten,<br>Teilkompetenzen                                                                                                    | Differenzierung                                                                                                   | Sozialfor-<br>men                                                    | Methoden                                      | Medien                                   |
|      | Lehreraktivität (was tut die                                                                                                    | Lehrperson)                                                                                                    | Schül                                                                                                    | eraktivität (was                                                     | tun die Lernen                                | den)                                     |
|      | Falls wegen unzureichender Technik Schritt A<br>kann der Lehrer im Chat die Schüler ihre Nach<br>(Schritt 2A und 2B können eventuell auch kom<br>Gegebenenfalls kann auch der Lehrer Message<br>Wenn auch der Lehrer registrierter Besucher u<br>er gezielte Nachrichten an seine Schüler richte<br>konkrete Aufgabe als Abschluss der insgesamt | nicht möglich sein sollte,<br>rrichten checken lassen.<br>abiniert werden)<br>es an seine Schüler schicker<br>nd motiviert ist, kann<br>n und diesen Schritt als<br>4 Internet Stunden nutzen | Es ist durchaus möglich,<br>oder den eigenen Kamera<br>Am Ende dieser Stunde s<br>Nachrichten übrig bleiber<br>1. | dass die Schüler na<br>aden erhalten hab<br>ollte den Schülern<br>n. | eue Messages vor<br>en.<br>1 ein wenig Zeit z | n anderen Besuchern<br>um Checken dieser |
| 3. A | bgabe der Arbeitsblätter                                                                                                    |                                                                                                    |                                                                                                    |                                                                      |                                               |                                          |
| A.   | Die Schüler geben ihre Arbeitsblätter ab.<br>5 Min.                                                                                                    |                                                                                                    | Falls Schritt 2A durchgeführt<br>wurde.                                                                           |                                                                      | Abgabe                                        | ausgefüllte<br>Arbeitsblätter            |
|      | Lehreraktivität (was tut die                                                                                                    | Lehrperson)                                                                                                    | Schül                                                                                                    | eraktivität (was                                                     | tun die Lernen                                | den)                                     |

# ARBEITSBLÄTTER, KOPIERVORLAGEN, ANLAGEN

# Stunde 4., Aufgabe 2.: Mein Star – Meine Starband / Arbeitsblatt

# VIVA WEBCLIPS

| Mein Star – Meine Starband                                                        |
|-----------------------------------------------------------------------------------|
| 1. Ich habe mir unter Webclips                                                    |
| 2. Ich mag                                                                        |
| 3. Infos von dieser Seite über den Star/die Stargruppe:                           |
| I. die gute Nachricht ist, dass                                                   |
| II. Die schlechte Nachricht ist, dass                                             |
| 4. Unter Webclips gibt es insgesamt  Videoclips von meinem Star/meiner<br>Gruppe. |
| Ich habe mir Videos angesehen.                                                    |
| Das beste Video läuft unter dem Titel                                             |
| Dieses Video handelt von                                                          |
| 5. Die offizielle Homepage meines Stars / meiner Stargruppe laut VIVA:            |
| <br>6. Das schönste Bild von meinem Star / meiner Stargruppe bei VIVA:            |

# Muster: weitere Infos von der VIVA-Seite zu BLUE im Anhang (Anhang Nr. 5)

 $\dot{\omega}$ 5. Die offizielle Homepage meines Stars / meiner Stargruppe laut VIVA: Ich habe mir ...alle..... Videos angesehen. **.** I. haben. Und weil sie die schönsten Liebeslieder schreiben. 2. Ich mag ...... BLUE ............ weil .....die Jungs schick sind und eine gute Stimme 1. Ich habe mir unter Webclips II. Dieses Video handelt von ..... Das beste Video läuft unter dem Titel die gute Nachricht ist, dass ..... Infos von dieser Seite über den Star/die Stargruppe: Unter Webclips gibt es insgesamt Die schlechte Nachricht ist, dass Mein Star – Meine Starband BLUE •••••• VIVA WEBCLIPS 13 if you come back BLUE eine 12monatige Pause machen!... Videoclips von ..... ... (Name des Stars / der Starband) angesehen. BLUE.

### <u>www.blue.gb</u>

6 Das schönste Bild von meinem Star/meiner Stargruppe bei VIVA:

### 5. Stunde: Viva..rs denn so?

### Ziel der Stunde:

Die Schüler

- fassen in Gruppen ihre Eindrücke zusammen.
- bewerten die Angebote von VIVA.
- bewerten die eigene Arbeit.
- stellen die VIVAngebote vor.
- (erstellen eine VIVAgenda (PPP oder Buchformat))

#### Materialien, Medien:

- vorgedruckte VIVA-Karten
- vorgedruckte Klimakarten
- Übersicht
- (Bildmaterial)
- (Power-Point, PC)
- Heft für die VIVAgenda, Material für die Deko

|      |                                                                                                | Geförderte                                           | Zielgruppe/                                                                         | Unterrichts                                                                                                    | Matarialian         |        |  |
|------|------------------------------------------------------------------------------------------------|------------------------------------------------------|-------------------------------------------------------------------------------------|----------------------------------------------------------------------------------------------------|---------------------|--------|--|
|      | Schritte, Aktivitäten                                                                          | Fertigkeiten,<br>Teilkompetenzen                     | Differenzierung                                                                     | Sozialfor-<br>men                                                                                                    | Methoden            | Medien |  |
| 1. V | /IVA-Gruppen                                                                                   |                                                      |                                                                                     |                                                                                                    |                     |        |  |
| A.   | Die Schüler bilden zufällige 4 Gruppen.<br>5 Min.                                              |                                                      |                                                                                     | Gruppenarbeit                                                                                                    | Gruppen-<br>bildung |        |  |
|      | Lehreraktivität (was tut die                                                                   | Lehrperson)                                          | Schü                                                                                | leraktivität (was                                                                                                    | tun die Lernend     | den)   |  |
|      | Der Lehrer lässt seine Schüler 4 Gruppen bilde<br>ungefähr die gleiche Anzahl an Schülern gege | en, wobei in jeder Gruppe<br>ben sein sollte.<br>5 N | Die Schüler bilden unter<br>Die Gruppenbildung soll<br>Iin. Aufgabenstellung dieser | <ul> <li>Die Schüler bilden untereinander Gruppen.</li> <li>Die Gruppenbildung sollte spontan sein, die Schüler wissen noch nichts über c</li> <li>Aufgabenstellung dieser Stunde.</li> </ul> |                     |        |  |

|      |                                                                                                    | Geförderte                                                                                                    | Zielgruppe/                                                                                                    | gruppe/ Unterrichtsorganisation                                                                                                    |                                                                                                    | Matarialian                                                                                                    |
|------|----------------------------------------------------------------------------------------------------|----------------------------------------------------------------------------------------------------|----------------------------------------------------------------------------------------------------|----------------------------------------------------------------------------------------------------|----------------------------------------------------------------------------------------------------|----------------------------------------------------------------------------------------------------|
|      | Schritte, Aktivitäten                                                                                                    | Fertigkeiten,<br>Teilkompetenzen                                                                                                    | Differenzierung                                                                                                    | Sozialfor-<br>men                                                                                                    | Methoden                                                                                                    | Medien                                                                                                    |
| 2. \ | /IVA-Klima                                                                                                    |                                                                                                    |                                                                                                    |                                                                                                    |                                                                                                    |                                                                                                    |
| А.   | <ul> <li>Der Lehrer erklärt die Aufgabe, die<br/>Gruppen ziehen eine VIVA-Karte.</li> <li>Jeder Schüler entscheidet sich für mind. 2<br/>Klimakarten.</li> <li>10 Min.</li> </ul>                                                                                                    | Leseverstehen,<br>Meinungsäusserung,<br>Emotionen ausdrücken                                                                                                    |                                                                                                    | Einzelarbeit                                                                                                    | Bewertung                                                                                                    | – VIVA-Karten<br>– Klimakarten                                                                                                    |
|      | Lehreraktivität (was tut die                                                                                                    | Lehrperson)                                                                                                    | Schül                                                                                                    | eraktivität (was                                                                                                    | tun die Lernen                                                                                                    | den)                                                                                                    |
|      | Der Lehrer lässt aus jeder Gruppe einen Schül<br>blind eine Karte ziehen. So werden die einzeln<br>Der Lehrer präsentiert mehrere (vorgedruckte<br>möglichen Bewertungen der Schüler über der<br>ihren Gesamteindruck bez. der Seite und der o<br>Wenn keine vorgedruckten Klimakarten zur V<br>Lehrer die Klimawerte gut ersichtlich an die W<br>Tafel schreiben.<br>(Der Lehrer kann natürlich auch selber Klimav<br>Vorschläge s. im Anschluss an diese Stunde.)<br>Der Lehrer sollte seine Schüler darauf aufmer<br>mindestens 2 Klimawerte wählen sollten, eine<br>Bereich und einen für ihren Gesamteindruck | er von den 4 VIVA-Karten<br>nen VIVA-Bereiche verlost.<br>) Klimakarten mit den<br>neigenen VIVA-Bereich und<br>diesbezüglichen Aufgaben.<br>'erfügung stehen, sollte der<br>Vand projizieren oder an die<br>verte erfinden. Einige<br>ksam machen, dass sie<br>n für den eigenen VIVA-<br>von VIVA. | Die Schüler ziehen aus de<br>Clip Creator, Chat, Webch<br>Nachdem die Zuständigk<br>persönlichen Meinung m<br>und eine für den Gesamt<br>(z. B. ein Schüler der Grup<br>nimmt dementsprechend<br>Seite und den Aufgaben v<br>VIVA-Gesamteindruck die<br>Wenn die Karten nicht vor<br>auch aufschreiben und de<br>vorgedruckte Karten viel<br>lustig wiederverwendet v | en vorgedruckten<br>ips) eine Karte un<br>eeit geklärt ist, ziel<br>ind. 1 Klimakarte<br>eindruck der VIV<br>ppe VIDU fand se<br>l die Karte "Das w<br>war er jedoch nich<br>e Karte "Na ja, es<br>orgedruckt sind, k<br>er eigenen Grupp<br>motivierender bz<br>verden. | 4 Karten für die 4<br>d werden so eine<br>ht jedes Gruppen<br>zur Bewertung d<br>Aktivitäten.<br>einen Bereich, also<br>rar richtig toll!", vo<br>t so hingerissen, s<br>geht so" oder "Ie<br>önnen die Schüle<br>e mitteilen. Allerd<br>w. können diese b | 4 VIVA-Bereiche (VIDU,<br>m Bereich zugeteilt.<br>mitglied je nach seiner<br>es eigenen Bereiches<br>o VIDU super toll,<br>on der gesamten VIVA-<br>so nimmt er für seinen<br>ch bin nicht überzeugt."<br>r die "Klimakarten"<br>lings wirken<br>bei der VIVAgenda |
| 3. V | /IVAner Beratung                                                                                                    |                                                                                                    |                                                                                                    |                                                                                                    |                                                                                                    |                                                                                                    |
| A.   | Die einzelnen VIVA-Gruppen beraten<br>untereinander.<br>10 Min                                                                                                    | mündlicher Audruck                                                                                                    |                                                                                                    | Gruppenarbeit                                                                                                    | Besprechung                                                                                                    | Klimakarten                                                                                                    |

|      |                                                                                                    | Geförderte                                                                            |             | Zielgruppe/                                                                                                    | Unterrichts                                                                                                    | organisation                                                                                                    | Matarialian                                                                                                    |
|------|----------------------------------------------------------------------------------------------------|---------------------------------------------------------------------------------------|-------------|----------------------------------------------------------------------------------------------------|----------------------------------------------------------------------------------------------------|----------------------------------------------------------------------------------------------------|----------------------------------------------------------------------------------------------------|
|      | Schritte, Aktivitäten                                                                                                    | Fertigkeiten,<br>Teilkompetenzen                                                      |             | Differenzierung                                                                                                    | Sozialfor-<br>men                                                                                                    | Methoden                                                                                                    | Medien                                                                                                    |
|      | Lehreraktivität (was tut die                                                                                                    | Lehrperson)                                                                           |             | Schül                                                                                                    | eraktivität (was                                                                                                    | tun die Lernen                                                                                                    | den)                                                                                                    |
|      |                                                                                                    |                                                                                       |             | Die Schüler besprechen ir<br>sich, den eigenen Bereich<br>Stunden fanden.<br>Bei der Bewertung sollter<br>verwendet werden. Jedes<br>unterstützen. (z. B. VIDU<br>weil ich mein Aussehen a<br>Unterschiedliche Meinun<br>Gruppenmitglieder könne<br>Details berichten. | n der Gruppe, wie<br>, sowie die Aufgal<br>die von den Gru<br>Gruppenmitglied<br>– "Ich fand es inte<br>m PC selber gesta<br>gen sollten in der<br>en einander über | e sie die VIVA-Seit<br>ben und die Herat<br>ppenmitgliedern<br>l sollte seine Klim<br>eressant." – Ich fa<br>lten konnte."<br>Gruppe diskutier<br>die eigenen Erfah | e und das Angebot an<br>usforderungen dieser<br>gewählten Klimakarten<br>akarte mit Argumenten<br>nd VIDU interessant,<br>rt werden. Die<br>urungen bis in die |
| 4. \ | /IVArs denn so?                                                                                                    |                                                                                       |             |                                                                                                    |                                                                                                    |                                                                                                    |                                                                                                    |
| А.   | Öffentliche Bewertung der einzelnen<br>VIVA-Bereiche, Diskussion über den<br>Gesamteindruck, Übersicht.<br>20 Min.                                                                                | mündlicher Ausdruck                                                                   |             |                                                                                                    | Gruppenarbeit                                                                                                    | Diskussion,<br>Präsentation                                                                                                    | Übersicht,<br>Klimakarten,<br>Digitalphotos,<br>sonstige Materialien                                                                                           |
|      | Lehreraktivität (was tut die                                                                                                    | Lehrperson)                                                                           |             | Schül                                                                                                    | eraktivität (was                                                                                                    | tun die Lernen                                                                                                    | den)                                                                                                    |
|      | Der Lehrer zeichnet eine Übersicht für die vie<br>Tafel und fordert die Schüler auf, ihren eigene<br>bewerten, sowie ihren Gesamteindruck kurz d<br>Musterübersicht siehe im Anschluss an diese S | r behandelten Bereiche an o<br>n Bereich zu schildern und<br>larzustellen.<br>Stunde. | die<br>l zu | Die einzelnen Gruppen fa<br>eigenen Worten (einfache<br>Danach bringen die Schül<br>gegebenen Stelle an der T<br>haben.<br>(Hier können auch eventt                                                                                                    | assen die Eigenhe<br>sprachliche Mitte<br>ler die von ihnen<br>afel an und erklär<br>uell heruntergelag                                                             | iten ihres Bereich<br>el) zusammen.<br>gewählten Klimal<br>ren kurz, warum s<br>dene Materialien j                                                                  | es kurz mit ihren<br>karten an der<br>ie diese Karte gewählt<br>präsentiert bzw.                                                                               |
|      | Die Debatte wird vom Lehrer mit seiner Endbe<br>Gruppenarbeit abgeschlossen.                                                                                                    | ewertung der Einzel- und                                                              |             | verwendete Materialien g<br>Bei unterschiedlichen Me<br>ihre Eindrücke diskutiere<br>die anderen Gruppen auf                                                                                                    | ezeigt werden.)<br>inungen können<br>n. Am Ende der "<br>jeden Fall wenigs                                                                                          | die anderen Grup<br>Vorstellung" einer<br>stens kurz in ein p                                                                                                    | ppen einsteigen und<br>r jeden Gruppe sollten<br>paar Worten reagieren.                                                                                        |

|      |                                                                                                    | Geförderte                                                                                                    |                                  | Zielorunne/                                                                                                    | Unterrichts                                                                                                    | organisation                                                                                                    | Matarialian                                                                                                    |
|------|----------------------------------------------------------------------------------------------------|----------------------------------------------------------------------------------------------------|----------------------------------|----------------------------------------------------------------------------------------------------|----------------------------------------------------------------------------------------------------|----------------------------------------------------------------------------------------------------|----------------------------------------------------------------------------------------------------|
|      | Schritte, Aktivitäten                                                                                                    | Fertigkeiten,<br>Teilkompetenzen                                                                                                    | Fertigkeiten,<br>Teilkompetenzen |                                                                                                    | Sozialfor-<br>men                                                                                                    | Methoden                                                                                                    | Materialien,<br>Medien                                                                                                    |
| B.   | VIVAgenda. Bericht der VIVAner<br>20 Min.                                                                                                    | Kreative Kompetenzen,<br>Illustration,<br>Präsentation                                                                                                 | Die<br>als<br>anş                | e VIVAgenda kann auch<br>Powerpoint "Buch"<br>gelegt werden.                                                                                                    | Gruppenarbeit                                                                                                    | – Agenda<br>anlegen<br>– PP-Datei                                                                                                    | <ul><li>Heft für die</li><li>VIVAgenda</li><li>PP-Programm</li></ul>                                                              |
|      | Lehreraktivitä                                                                                                    | t                                                                                                    |                                  |                                                                                                    | Schülera                                                                                                    | ktivität                                                                                                    |                                                                                                    |
|      | Als Alternative zur öffentlichen Debatte könne<br>bewertende Agenda über Eindrücke und Erfal<br>Stunden anlegen.<br>Diese Alternative kann eventuell auch als Weit<br>dienen oder in Kombination mit Schritt 4A du<br>Grundsätzlich gilt, dass Schüler durch ein "hat<br>eher motiviert werden können, als allein durch<br>"materielles" Ergebnis. | en die Gruppen eine<br>hrungen bezüglich der VIV<br>terführung von Schritt 4A<br>rchgeführt werden.<br>ndfestes″ Endprodukt<br>h eine Debatte ohne ein | /A-                              | Das Endprodukt wird hie<br>sein.<br>Die Schüler können die ei<br>Bilder der Werbetrenner s<br>Vorschläge für zukünftige<br>angeben usw. je nach Idee<br>Bei PP-Dateien können so<br>Das Produkt der Arbeit ka<br>zukünftigen VIVA-Klasser | r ein VIVA-Bilder<br>inzelnen Übersch<br>samt Text einklebe<br>e VIVA-Klassen ein<br>en der Schüler.<br>ogar VIDU-Bilder<br>ann in der Schule<br>n angesehen und | buch mit deutschs<br>riften anlegen, ihn<br>en, sonstige Wertu<br>ntragen, eine Liste<br>geladen und hier<br>ausgestellt werde<br>weitergeführt we | sprachigen Einträgen<br>e Klimakarten, sowie<br>ingen eintragen,<br>e der Nicknames<br>eingebaut werden.<br>en (und von<br>rden). |
| 5. A | bschluss des Moduls                                                                                                    |                                                                                                    |                                  |                                                                                                    |                                                                                                    |                                                                                                    |                                                                                                    |
| А.   | Der Lehrer schliesst das Modul ab und<br>bewertet zusammenfassend die Leistung<br>seiner Schüler.                                                                                                    |                                                                                                    |                                  |                                                                                                    | Frontalarbeit                                                                                                    | Bewertung                                                                                                    |                                                                                                    |
|      | Lehreraktivität (was tut die                                                                                                    | Lehrperson)                                                                                                    |                                  | Schül                                                                                                    | eraktivität (was                                                                                                    | tun die Lernen                                                                                                    | den)                                                                                                    |

| S                 |
|-------------------|
|                   |
|                   |
| 5.                |
|                   |
|                   |
| <b>i</b>          |
|                   |
| <u> </u>          |
| $\mathbf{\nabla}$ |
|                   |
| -                 |
|                   |
| $\square$         |
| -                 |
|                   |
|                   |
|                   |
| $\mathbf{z}$      |
| <                 |
|                   |
| $\mathbf{U}$      |
|                   |
|                   |
| 5                 |
|                   |
| $\Box$            |
|                   |
|                   |
|                   |
|                   |
|                   |
|                   |
|                   |
|                   |
|                   |
|                   |
| $\Box$            |
|                   |
|                   |
|                   |
|                   |

5. Stunde, Aufgabe 1A: VIVA-Gruppen

VIVA..RS DENN SO?

| CLIP    | WEB   |
|---------|-------|
| CREATOR | CLIPS |
| VIDU    | CHAT  |

# 5. Stunde, Aufgabe 2A, 3A, 4A: VIVA-Klima, VIVAner-Beratung, VIVA..rs denn so?

## KLIMAKARTEN

| phantastisch          | Ich bin                | Das war<br>richtig toll!    | sehr gut     | Alles war<br>super!        |
|-----------------------|------------------------|-----------------------------|--------------|----------------------------|
| poppig                | Ich bin zufrieden.     | Ich fand es<br>interessant. | Gut          | Endlich mal 'was<br>Neues! |
| super modern          | Ich                    | Na ja, es geht<br>so        | mittelmässig | Nicht<br>schlecht.         |
| Schnee von<br>gestern | Ich bin<br>überrascht. | Ich bin nicht<br>überzeugt. | nicht so gut | Ich bin<br>unentschlossen. |
| nie wieder            | Ich bin<br>enttäuscht. | Ich fand es<br>nervig.      | fad          | Ich fand es<br>langweilig. |

| VIVA                                             | CLIP CREATOR | WEBCLIPS        | CHAT                   | VIDU                        |
|--------------------------------------------------|--------------|-----------------|------------------------|-----------------------------|
| Ich bin<br>überrascht.<br>Schnee von<br>gestern! | Phantastisch | Poppig          | Ich bin<br>enttäuscht. | sehr<br>gut                 |
| Na ja, es<br>geht so<br>'mas Neues!              |              | super<br>modern |                        | Ich fand es<br>interessant. |

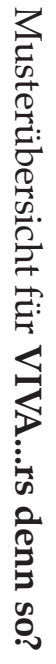

5. Stunde, Aufgabe 4A:

# Empfohlene Internet-Adressen:

VIVA IM WEB:

<u>www.viva.tv</u> www.vivaplus.tv

SUCHMASCHINEN:

<u>www.google.com</u> <u>www.web.de</u> <u>www.yahoo.com</u>

ONLINE WÖRTERBÜCHER:

<u>www.mobidic.hu</u> <u>www.cab.u-szeged.hu/cgi-bin/szotarG</u>

# ANHANG

# Check den Clip Creator!

VIVA bringt dich on air: Es gibt neue Werbetrenner-Vorlagen! Entwirf deinen ganz persönlichen Trenner mit dem coolen Clip Creator, deinen Bildern und deinen Texten!

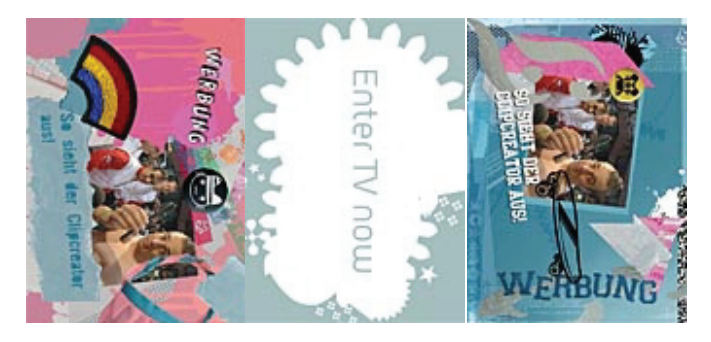

Programm getrennt werden. Diese (etwa fünf Sekunden langen) Einspieler werden ab sofort bei VIVA und Jetzt hat VIVA.tv wieder ein neues Design bekommen! Und auch du kannst den Sender mitgestalten. Mit dem Clip Creator! Du weißt vielleicht, dass die Werbeblöcke im TV durch kleine Einspieler vom übrigen VIVA PLUS von den Zuschauer und Usern gestaltet.

Und das geht so: Logg dich auf VIVA.tv mit deinem Nickname ein. Den Clip Creator dürfen nur registrierte User benutzen!

unten! Wähle dann eines der zwei Themes unten aus - wie die beiden Designs ungefähr aussehen, siehst du oben! Klick auf den entsprechenden Link, und schon geht ein Pop-Up auf. Wie es weitergeht, liest du

"Theme 1"

:: <u>Clip Creator öffnen!</u>

"Theme 2"

:: <u>Clip Creator öffnen!</u>

Keine Angst vor dem Eingangstext: Hier musst du dich nur damit einverstanden erklären, dass dein Bild auch im TV abgebildet werden darf und dass alle abgebildeten Personen damit einverstanden sind. Markier das weiße Kästchen und klick auf "weiter"

festlegen. Anschließend "O.K." anklicken. nutzen möchtest. Anschließend auf "Upload" klicken. Jetzt kannst du mit der Maus einen Bildausschnitt Nun klick auf "Durchsuchen" und wähle das Bild von deiner Festplatte, das zum Thema passt und du

zufrieden bist, klicke auf "Senden" und wir bekommen deinen Einspielfilm zugeschickt. Ein Klick auf "Vorschau" zeigt dir das Resultat, wie es auch im TV auf VIVA zu sehen sein wird. Wenn du **Jetzt geht's richtig los:** Wähle einen "Gizmo" (eine kleine Animation), ein Icon, deinen Text und den Sound!

Denk dran, dass es auf

:: <u>VIVA PLUS</u> sechs verschiedene Clip-Creator-Designvorlagen gibt. Du kannst also viel ausprobieren!

Natürlich checken wir die Filme, bevor sie im Fernsehen erscheinen, damit kein Missbrauch betrieben wird. Viel Spaß beim Kreieren deiner persönlichen Werbetrenner! < sc >

### Chatikette

Regeln für den Umgang im Chat!

### Was ist ein Scout?

anwesend ist. Hier findest du alle Infos über unsere Scouts. ist ein Ehrenamt und freiwillige Tätigkeit. Deswegen ist nicht immer gewährleistet, dass ein Scout Problemen und können User aus dem Chat kicken, wenn sie sich daneben benehmen. Scoutsein Scouts helfen mit, im Chat für ein angenehmes Klima zu sorgen. Sie beantworten Fragen, helfen bei

### Was ist ein Admin?

den Starchats für eine angenehme Stimmung sorgen. Auch sie können einschreiten und Chatter sie verteilen das Voicerecht unter den Chattern, betreuen die Chatgäste und helfen mit bei der Admins sind während der Star- und Eventchats im Chat. Sie moderieren den Chat, das bedeutet, verwarnen oder aus dem Raum verweisen. Beantwortung von Fragen, die mehrfach gestellt werden. Admins sind VIVA-Mitarbeiter die in

# Können private Nachrichten mitgelesen werden?

gesehen werden und wird nicht mitgeloggt. Die Antwort ist eindeutig Nein. Alles, was im Chat geflüstert wird, kann nur von den Beteiligten

## Bin ich im Chat anonym?

gravierend daneben, ist über die IP-Adresse und den Online-Provider nachvollziehbar, um wen Provider reagieren empfindlich auf solchen Missbrauch und sperren den Zugang es sich handelt. Man kann sich dann an den Provider wenden und sich beschweren. Die meisten Nur bedingt. Die IP-Adressen aller User werden mitgeloggt. Benimmt sich ein User dauerhaft oder

# Ich bin neu im Chat - wie verhalte ich mich?

und wie gehen die User miteinander um. Will man ins Gespräch kommen, spricht man am besten jemanden direkt an oder man gibt seine Meinung zu einem Thema öffentlich ab. Dann ist chatten die Situation. Wieviele User sind anwesend, welche Gespräche laufen, welche Stimmung herrscht nicht mehr schwer und du wirst sehen, dass du schnell jemanden kennen lernen wirst Wenn man neu in einem Chat ist, verschafft man sich am besten zunächst einen Überblick über

natürlich auch nicht den Chat-Ablauf stören! Kurz gesagt: Ich benehme mich höflich, respektvoll und nicht zu aufdringlich. Was sollte ich im Chat grundsätzlich nicht tun? Alles, was ich im realen Leben auch nicht tun würde: z.B. Leute beleidigen, aufdringlich werden und

# Wann werde ich aus dem Chat geworfen?

sie sich nicht benehmen. Davon wird, außer in Extremfällen, erst nach einer Vorwarnung Gebrauch gemacht. Admins und Scouts und können mit ihren Sonderechten User aus dem Chat werfen ("kicken"), wenn

## Gründe zum Kicken sind

Urls) wird ohne Vorwarnung gekickt. Vorfällen (gilt auch für die Verbreitung nationalsozialistischen Gedankenguts oder Posten von Sex-**Pöbeleien**. Jemanden zu beleidigen, ob man ihn kennt oder nicht wird nicht geduldet. Bei extremen

Schreiben nur mit Großbuchstaben. Das bedeutet, auf die Realität bezogen, lautes Schreien und stört die anderen Chatter.

Auch das Posten von Werbe-Urls wird auf Dauer nicht geduldet

Provokative Nicknames wie [..]-Hasserin etc

Viel Spaß wünscht dein Community-Team!

# Chatten auf VIVA.tv und VIVAPLUS.tv Hier steht, wie's geht

C

# Chatten auf VIVA.tv und VIVAPLUS.tv können ausschließlich registrierte Community-Mitglieder! **VIVA-/ VIVAPLUS-Chat!**

Wichtig ist ein angenehmes und freundliches Klima. Siehe auch die Chatikette. Bei groben Verstößen Fragen bitte per Mail an unser Support-Team unter <a href="mailto:support@viva.tv">support@vivaplus.tv</a>. und Spaß haben! Im Folgenden werden die wichtigsten Komponenten kurz erläutert. Weitergehende halten wir uns vor, rechtliche Schritte einzuleiten. Der 'neue' Chat bietet eine Vielzahl von spannenden Features. Einfach Ausprobieren

### Infos für den Chat:

- in die du aktuell eingeloggt bist. Dazu gehören die öffentlichen Räume ebenso, wie die von dir geöffneten Flüsterräume und private Chats. Der Raum, in dem du dich gerade befindest, ist blau nicht gelesen hast. So bist du immer auf dem Laufenden und hast einen guten Überblick. markiert. Rote Markierung bedeutet, es wurde in diesem Raum etwas Neues gesagt, dass du noch <u>käume/Dialoge</u>: Im oberen Chatfenster, neben Räume/Dialoge, werden alle Räume angezeigt,
- 2. <u>Dein Text</u>: Eingabefeld für deinen Text.
- ω 'Enter' abschicken. Dein Beitrag erscheint im Chat-Raum! Message: Nachricht eintippen und über den Button 'Message' oder mit
- 4 erscheinen im Chat kursiv und mit einem \*Sternchen vor dem Nicknamel Action: Nachrichten, die über den Button 'Action' abgeschickt werden,
- Ś könnt. Nachricht in das Textfeld und schicke sie mit dem Button 'Flüstern' ab. Oben im Wähle zunächst in der Teilnehmerliste unter 'Im Chat' den Nick aus. Tippe deine Chat öffnet sich neben Räume/Dialoge ein neuer Raum, in dem ihr euch ungestört unterhalten <u>Flüstern</u>: Du möchtest jemanden privat ansprechen, ohne dass es die anderen sehen?
- 6 Dialoge. beliebig oft wiederholen. Dein 'Private Chat' liegt dann oben rechts neben Räume Einladung an, betritt er deinen Raum. Um weitere Personen einzuladen, kannst du den Vorgang Chat' klicken und deine Chateinladung wird verschickt. Nimmt der gewünschte User die einen Nick in der Teilnehmerliste auswählen und anklicken. Dann auf den Button 'Private der Moderator und hast das Recht andere User zu kicken. Private Chats eröffnen geht so: Erst Chatraum eröffnen und andere Chatter zu dir in den Raum einladen. In deinem Raum bist du Private-Chat: Über den Button ' Private Chat' kannst du einen eigenen
- $\mathbf{N}$ unsichtbar! Willst du den Ignore-Befehl wieder rückgängig machen, wiederhole den Vorgang noch einmal und deine Sperre wird aufgehoben. Teilnehmerliste aus und klicke auf Ignore'. Sofort sind seine Nachrichten für dich I<u>gnore</u>: Jemand nervt dich und gibt keine Ruhe? Wähle seinen Nicknamen in der
- $\infty$ du einzelne User auswählen, um sie anzuflüstern oder auch um sie zu einem privaten Chat einzuladen. Im Chat: Hier siehst du, wie viele und welche User sich gerade im Chat befinden! Hier kannst
- 9 mehr hinterher, kannst du das Häkchen neben 'Autoscroll' mit einem Mouse-Klick entfernen. Mit dem Scrollbar entscheidest du dann selbst, welche Passage du lesen möchtest <u>Autoscroll</u>: Ist ein Chat sehr voll und du kommst mit dem Chatten und Antworten nicht
- 10 Stargast! Chatcam: Hier siehst du entweder die Community bei der Arbeit ;-) und bei Star-Chats den

- 12 11 stehen. Chaträume: Im Drop-Down-Menü sind alle verfügbaren Chaträume aufrufbar! Rechts neben Raumbefehle: Hier findest du gesammelt alle Befehle und Optionen, die dir zur Verfügung
- neuer Button. Per Mouse-Klick wechselst du ganz bequem von einem Raum zum anderen und mehrere Räume einloggen. Für jeden geöffneten Raum erscheint oben neben Räume/Dialoge ein den Chaträumen siehst du die Anzahl der eingeloggten User. Du kannst dich gleichzeitig in kannst sofort loslegen.
- 13 hier eine ganze Menge erfahren und ihm auch Nachrichten in sein Postfach schicken. sich die Community-Card des Chatters. Handelt es sich um ein registriertes Mitglied, kannst du <u>Community-Cards</u>: Alle Nicknamen sind im Chat anklickbar. Klickst du auf einen Nick, öffnet
- 14. Mal im VIVA-Chat eingeloggt hat, oder ob er sogar gerade online ist. System bekommst du dann die Uhrzeit und den Tag mitgeteilt, an dem sich dein Freund das letzte tippe den Nick deines Freundes ein und schicke deinen Befehl mit 'Enter' ab. Vom Gib in das Textfeld an den Anfang deiner Nachricht den Befehl/seen ein, lass dann eine Leerstelle, Kurzbefehl: /seen: Du willst wissen, wann einer deiner Freunde das letzte Mal online war?
- 15 Nachricht, dass deine Farbe 'updated' wurde. Nachricht den Befehl/color ein, lass dann eine Leerstelle, tippe deine Wunschfarbe in englisch ein und schicke deinen Befehl mit 'Enter' ab. Vom System bekommst du dann eine Bunt schreiben: Du willst bunt schreiben? Gib in das Textfeld an den Anfang deiner

```
Ľ
                                                      Eingabe:
                                                                                                                                                                                                     Eingabe:
                                                                                                                                                                                                                                                                                                                                                                                                                        16.
                                        Infos für den Star-Chat:
                                                                                                                                        Eingabe:
                                                                                                                     Eingabe: (k) oder *kiss*
                                                                                                                                                                                                                           Eingabe: :-l oder :l oder *grummel*
                                                                                                                                                                                                                                                                                       Eingabe: ;-) oder ;) oder *zwinker*
                                                                                                                                                                                                                                                                                                             Eingabe: :-p oder :p oder *bähh*
                                                                                                                                                                                                                                                                                                                                                                         Eingabe: :-) oder :) oder *grins*
                                                                             Eingabe:
                                                                                                   Eingabe: (y) oder *yes*
                                                                                                                                                               Eingabe:
                                                                                                                                                                                                                                                 Eingabe: :-s oder :s oder *seufz*
                                                                                                                                                                                                                                                                      Eingabe: :-( oder :( oder *jammer*
                                                                                                                                                                                                                                                                                                                                   Eingabe: :-o oder :o oder *ohh*
                                                                                                                                                                                                                                                                                                                                                        Eingabe: :-D oder :D oder *lach*
                                                                                                                                                                                    Eingabe: (b) oder *down*
                                                                                                                                                                                                                                                                                                                                                                                                                      Smilies:
                                                           *prost*
                                                                              (n) oder *no*
                                                                                                                                           (g) oder *geschenk*
(r) oder *hdl*
                                                                                                                                                                                                         (I) oder *ily*
```

- zunächst 'Rederecht beantragen' (s.u). Antworten der Stars erscheinen auf der Star-Bühne. Um eine Frage an den Star Star-Bühne: Im oberen Fenster findet der Star-Chat statt. Freigegebene Fragen sowie die zu stellen, müsst ihr
- Ы in den Raum. <u>User-Chat:</u> Im unteren Fenster könnt ihr euch während des Star-Chats ganz normal weiter unterhalten. Beiträge für den User-Chat sendet ihr mit dem Button 'Message' (s.u) oder über 'En (s.u) oder über 'Enter'
- ω 'Enter' abschicken. Dein Beitrag erscheint im User-Chat! Message: Nachricht eintippen und über den Button Message' oder mit
- 1 sie weitergeleitet bzw. abgelehnt wurde. Wird dir das Rederecht entzogen, kannst du es jederzeit über diesen Button abschicken. Sobald deine Frage bearbeitet wird, bekommst du eine Info, ob Reihe bist, verändert sich der Button in: 'Frage stellen'. Alle Beiträge für deinen Star musst du jetzt wieder beantragen. <u>Rederecht beantragen / Frage stellen</u>: Klicke auf 'Rederecht beantragen'. Sobald du an der
- с <u>Star-Info</u>: Hier erfährst du, wer im Star-Chat ist und wie sie,er oder die Band aussieht

## **Blue-Videothek**

Der Vorhang fällt - wir lindern den Abschiedsschmerz mit allen Blue-Videos in voller Länge

diese Pause das Ende von Blue sein soll, halten wir uns jetzt mal an den zwölf Monaten fest. Schnief. Ladies, haltet euch fest: Blue machen eine 12monatige Pause! Da auch das Gerücht umgeht, dass

anhielt. In dieser Zeit kamen drei Blue-Alben mit insgesamt elf Singles heraus - alles Hits. Drei Simon Webbe veröffentlicht wurde, war das der Anfang einer Blitzkarriere, die drei Jahre lang Nummern schafften es sogar in die Top10. Als im Juni 2001 mit "All Rise" die erste Single von Anthony Costa, Duncan James, Lee Ryan und

alle bisher veröffentlichten Singles enthalten sind. Sowohl Single als auch Album sind bereits im Singleauskopplung aus dem "Best Of Blue"-Album, auf dem natürlich neben der neuen Single Nach weltweit über elf Millionen verkauften Tonträgern ist "Curtain Falls" jetzt die erste Handel erhältlich.

Solo-Karriere werkeln. <*se*> Plattenvertrag über 500.000 Pfund unterschrieben, und auch Simon soll angeblich schon an seiner einen oder anderen Blue-Boy übrigens wahrscheinlich doch mal sehen: Duncan hat just einen Und auch VIVA.tv gibt es alle Blue-Singles - als Webvideos! Zwölf Videos sind es also insgesamt Auch wenn wir uns von Blue als Ganzem erstmal verabschieden müssen, werden wir den natürlich alle in bester Qualität und voller Länge. Du findest sie unten unter "Webclips"

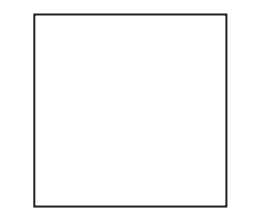

<u>blue -</u> <u>blue -</u> <u>blue -</u> <u>blue -</u> <u>blue -</u> <u>blue -</u> <u>blue -</u> <u>blue - get down on it</u> <u>blue - sorry seems to be the hardest word</u> <u>blue - u make me wanna (live)</u> <u>blue - guilty</u> <u>blue - breathe easy</u> <u>blue - if you come back</u> Videos zur Auswahl one love <u>u make me wanna</u> signed, stealed, delivered i am yours bubblin all rise curtain falls too close

# Anhang Nr. 6.: Handout für den Lehrer – die wichtigsten Infos zu Chat und Chatten

### Chatikette Regeln für den Umgang im Chat!

Auszüge

### Was ist ein Scout?

Er überwacht den Chat. Hilf bei Problemen, beantwortet Fragen. Scouts können dich aus dem Chat werfen (kicken), wenn du dich daneben benimmst.

# Gründe zum Kicken sind:

### Pöbeleien:

- Jemanden beleidigen, ob man ihn kennt oder nicht
- Bei extremen Vorfällen (die Verbreitung von nationalsozialistischem Gedankengut oder das Posten von pornographischen URLs und/oder ähnlichen Inhalten)

stört die anderen Chatter. Schreiben nur mit Großbuchstaben: auf die Realität bezogen bedeutet das lautes Schreien und

Werbe-URLs zu schicken ist verboten.

Provokative Nicknames sind untersagt.

## Können private Nachrichten mitgelesen werden? Nein.

# Ich bin neu im Chat - wie verhalte ich mich?

a, Überblick über die Situation verschaffen:

- Wieviele User sind online
- welche Gespräche laufen
- welche Stimmung herrscht
- wie gehen die User miteinander um
- . .
- b, will man ins Gespräch kommen:
- spricht man jemanden direkt an
- Ι oder man gibt seine Meinung zu einem Thema öffentlich ab

# Was sollte ich im Chat grundsätzlich nicht tun?

- Leute beleidigen
- aufdringlich werden
- Chat-Ablauf stören

# benehme dich also höflich, respektvoll und nicht zu aufdringlich

### Infos für den Chat:

1. <u>Räume/Dialoge</u>:

Flüsterräume und private Chats). Im oberen Chatfenster sind alle Räume angezeigt (öffentlichen Räume, von dir geöffnete

- aktueller Raum
- Raum, in dem etwas Neues gesagt wurde
- 2. <u>Dein Text</u>: Eingabefeld für deinen Text
- έ 'Enter' abschicken. Dein Beitrag erscheint im Chat-Raum! Message: Nachricht eintippen und über den Button 'Message' oder mit

### 4. Flüstern:

Du möchtest jemanden privat ansprechen, ohne dass es die anderen sehen? wähle in der Teilnehmerliste unter 'Im Chat' den Nick aus

- tippe deine Nachricht in das Textfeld
- schicke sie mit dem Button 'Flüstern' ab
- oben im Chat öffnet sich ein neuer Raum für ein Privatgespräch

# 5. Private Chats eröffnen:

- du bist der Moderator
- du hast das Recht, andere User zu kicken

### <u>Eröffnen:</u>

- einen Nick in der Teilnehmerliste auswählen und anklicken
- auf den Button 'Private Chat' klicken
- deine Chateinladung wird verschickt
- nimmt der gewünschte User die Einladung an, betritt er deinen Raum
- um weitere Personen einzuladen, kannst du den Vorgang beliebig oft wiederholen
- dein 'Private Chat' liegt dann oben rechts neben Räume/Dialoge

### 6. Ignore:

Jemand nervt dich und gibt keine Ruhe?

- wähle seinen Nicknamen in der Teilnehmerliste
- klicke auf 'Ignore'.
- seine Nachrichten werden für dich unsichtbar
- rückgängig: wiederhole den Vorgang

### 7. <u>Im Chat</u>:

- Hier siehst du, wer gerade im Chat ist
- Hier kannst du einzelne User auswählen und anflüstern
- oder sie zu einem privaten Chat einladen.

### 8. <u>Raumbefehle</u>:

alle Befehle und Optionen für den Chat.

### 9 Chaträume

- alle verfügbaren Chaträume im Drop-Down-Menü.
- rechts neben den Chaträumen steht die Anzahl der eingeloggten
- User.
- du kannst dich gleichzeitig in mehrere Räume einloggen.
- Raumwechsel: bequem per Mouse-Klick. Für jeden geöffneten Raum erscheint oben ein neuer Button.

## 10. <u>Community-Cards</u>:

- alle Nicknamen sind im Chat anklickbar
- Nickname anklicken >>> die Community-Card des Users ansehen
- bei registrierten Mitgliedern: viele Infos
- Nachrichten in sein Postfach schicken

### 11. Bunt schreiben:

- in das Textfeld an den Anfang der Nachricht den Befehl /color eingeben
- eine Leerstelle (Space) lassen
- Wunschfarbe in englisch eintippen
- Befehl mit 'Enter' abschicken
- Systemnachricht: deine Farbe wurde 'updated'

### 12. Smilies:

Eingabe: Eingabe: Eingabe: Eingabe: Eingabe: Eingabe: Eingabe: Eingabe: Eingabe: ;-) oder ;) oder \*zwinker\* Eingabe: Eingabe: :-l oder :l oder \*grummel\* Eingabe: Eingabe: :-p oder :p oder \*bähh\* Eingabe: :-D oder :D oder \*lach\* Eingabe: :-) oder :) oder \*grins\* (r) oder \*hdl\* (g) oder \*geschenk\* (I) oder \*ily\* :-s oder :s oder \*seufz\* :-( oder :( oder \*jammer\* :-o oder :o oder \*ohh\* (y) oder \*yes\* (k) oder \*kiss\* (b) oder \*down\*

Eingabe:

\*prost\*

(n) oder \*no\*